# SpectroEye™

Instrucciones Operativas

8 8 8 4 A

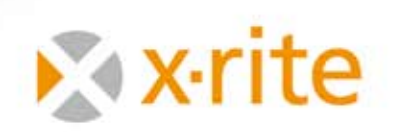

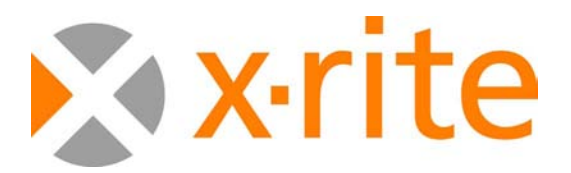

## **Bienvenidos!**

SpectroEye es un espectrofotómetro que presenta una estructura modular. Puede ser utilizado de manera flexible y muy sencilla. Este manual se propone ilustrar los varios campos de utilización y como integrar SpectroEye de manera óptima en vuestro ambiente de trabajo.

Os deseamos un buen divertimiento en la lectura del manual y buen trabajo con vuestro SpectroEye.

Esperamos recibir algunas sugerencias o propuestas de mejoría. Nos podeís contactar a través del vendedor competente o a través de internet!

El equipo SpectroEye de X-Rite.

# Puesta en marcha

# Modo operativo 2

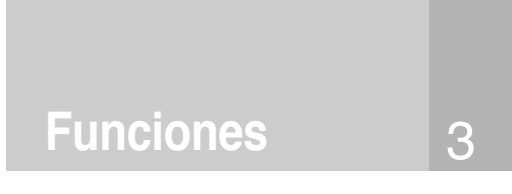

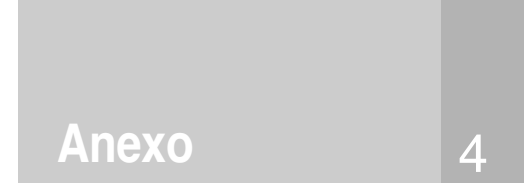

## Pequeña guía al manual

El manual está divido en cuatro capítulos: Puesta en marcha, Modo operativo, Prática y Anexo. El contenido de los diferentes capítulos está puesto en el lado derecho. Este sistema permite repetir las informaciones pedidas de manera rápida y precisa.

El diseño de las páginas del manual preve dos columnas. La columna de texto más ancha contiene todas las descripciones de función, los ejemplos y las explicaciones. Estos están clarificados, integrados o marcados en la columna más al exterior, sobre el fondo gris, para las informaciones suplementarias como «Screenshots» y advertencias. Aconsejamos aprender a conocer estos suplementos y sus relativos símbolos, leyendo con atención las explicaciones correspondientes en la columna sobre el margen izquierdo.

## Advertencias particulares de seguridad

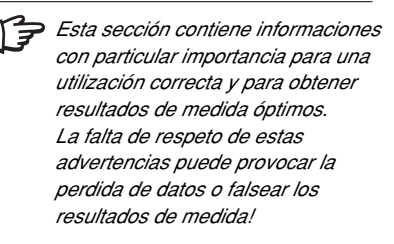

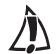

La falta de respeto de los consejos siguientes puede provocar daños a SpectroEye o a otros aparatos, a este propósito X-Rite no tendrá ningúna responsabilidad.

STUP La falta de respeto de los consejos siguientes puede además poner en peligro vuestra persona como la de los demás.

## Símbolo de función suplementaria

La función descrita forma parte de la de LT de SpectroEye. La descripción correspondiente tiene que ser leída solamente si el relativo paquete de función está instalado sobre vuestro aparato.

## **Otras advertencias**

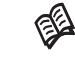

Si otras informaciones sobre el argumento ilustrado están indicadas en otros puntos del manual, el «libro» manda al capítulo correspondiente.

Breves consejos práticos que ayudan a poner correctamente en práctica las informaciones teóricas.

## Screenshots

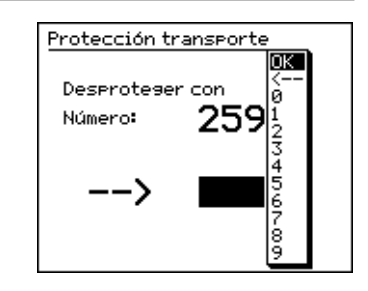

Este capítulo contiene, además de las advertencias de seguridad importantes, todo lo que hay que saber para la puesta en marcha y para la utilización del aparato de medida.

# Puesta en marcha

Este capítulo es una introducción a la filosofía del aparato e ilustra según las aplicaciones clásicas, como efectuar las medidas cromáticas y las comparaciones cromáticas con SpectroEye.

# Modo operativo 2

En este capítulo estudiaremos detenidamente las funciones seleccionadas que ponen de manifiesto la alta calidad de SpectroEye.

Este capítulo describe los procedimientos de mantenimiento del SpectroEye, incluye las especificaciones técnicas y la declaración de conformidad con las normas industriales.

## 1.1 Generalidades

| 1.1.1 Advertencias generales de seguridad     | 9  |
|-----------------------------------------------|----|
| 1.1.2 Suministro                              | 10 |
| 1.1.2.1 Aparato y accesorios                  | 10 |
| 1.1.2.2 El software del aparato               | 11 |
| 1.1.3 Los elementos funcionales de SpectroEye | 12 |

## 1.2 Preparación de SpectroEye

| 1.2.1 Carga  | del acumulador                         | 13 |
|--------------|----------------------------------------|----|
| 1.2.2 Desact | tivar la protección para el transporte | 13 |
| 1.2.3 Posibi | lidades de conexión de SpectroEye      | 14 |
| 1.2.3.1      | El adaptor para las comunicaciones     | 14 |
| 1.2.3.2      | Conexión del aparato carga-batería     | 15 |
| 1.2.3.3      | Conexión con un puerto serie           | 15 |
| 1.2.3.4      | Conexión con un puerto USB             | 16 |
| 1.2.3.5      | Conexión con una impresora             | 16 |
| 1.2.3.6      | Conexión con una impresora Seiko       | 17 |

## 1.3 Transporte

Puesta en marcha

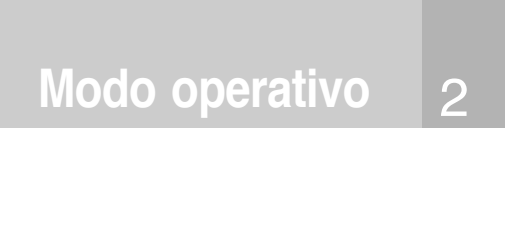

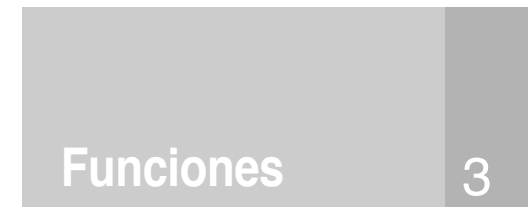

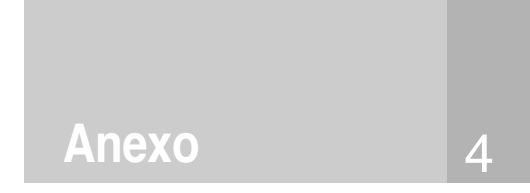

## Puesta en marcha 1

#### 1.1 Generalidades

#### 1.1.1 Advertencias generales de seguridad

La falta de respeto de las advertencias de seguridad y de instrucciones dadas en este volumen pueden provocar resultados de medidas equivocadas, perdida de datos, así como daños a las personas y a las cosas.

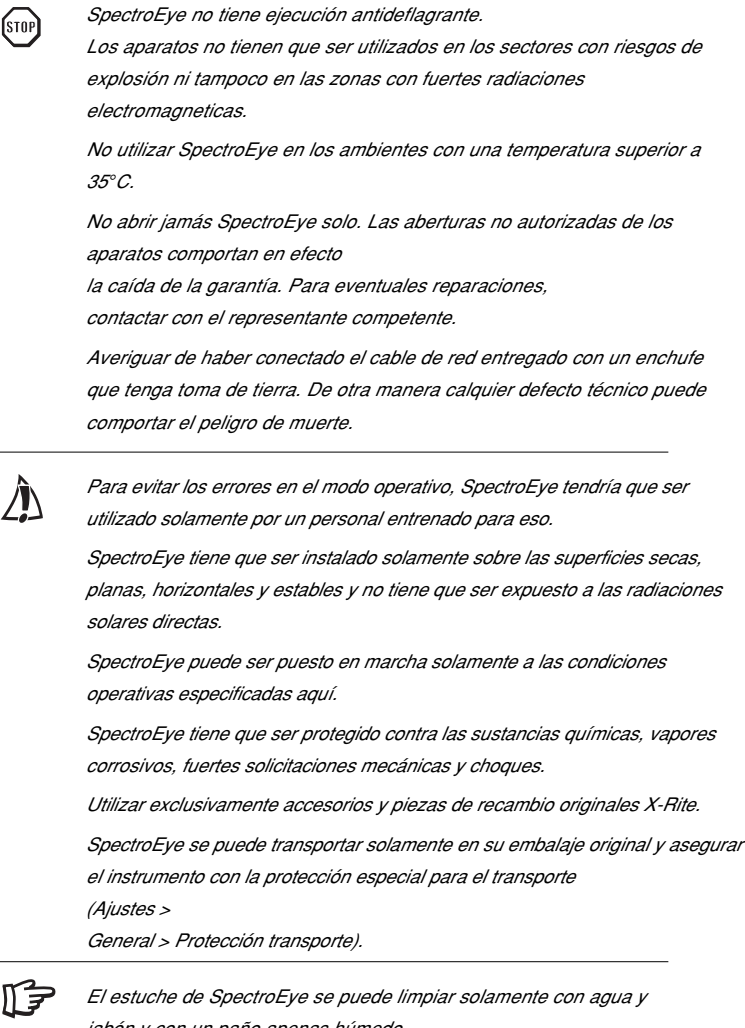

jabón y con un paño apenas húmedo. La placa blanca de calibración se debe limpiar al menos una vez al año de acuerdo con las instrucciones del capítulo 4.1 (dependiendo

del uso y del polvo en el ambiente) X-Rite le recomienda que verifique su SpectroEye de forma regular con NetProfiler y/o que lo vuelva a certificar. Póngase en contacto con su proveedor de X-Rite o con su servicio técnico de X-Rite más cercano para obtener más información sobre NetProfiler y/o sobre la

recertificacion.

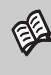

Las condiciones operativas especificadas están indicadas en el anexo a la voz 4.3 «Especificaciones técnicas».

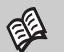

9

Leer el capítulo 1.3

## 1.1.2 Suministro

## 1.1.2.1 Aparato y accesorios

SpectroEye y los relativos accesorios estandar se consignan en una maleta.

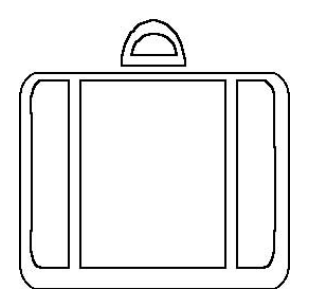

Inmediatamente después de haber recibido SpectroEye, aconsejamos verificar que el contenido de la maleta sea completo.

Tiene que contener los elementos siguientes:

## 1. SpectroEye

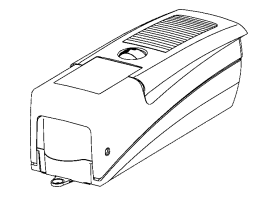

2. Aparato carga-baterías

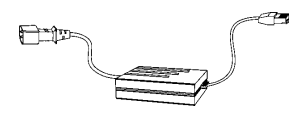

3. Adaptador para comunicaciones

4. Grupo de cables

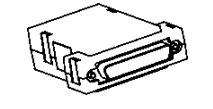

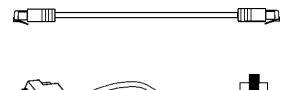

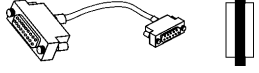

## 5. Instrucciones operativas

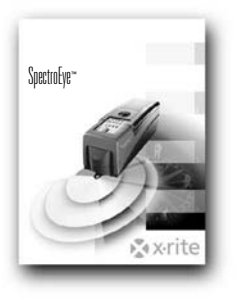

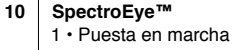

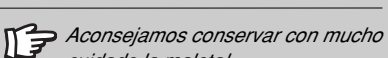

cuidado la maletal Si SpectroEye tiene que ser transportado en viajes largos o mandado por correo, tiene absolutamente que ser empaquetado en la maleta para impedir eventuales daños.

X-Rite no tiene ningúna responsabilidad para eventuales daños padecidos por SpectroEye a causa de un embalaje no adecuado durante el transporte.

## 1.1.2.2 El Software del aparato

El software SpectroEye presenta una estructura modular. Esto significa que la entidad de las funciones tiene que ser configurada según las necesidades al momento que se compra el aparato y las funciones suplementarias pueden ser integradas en cada momento.

# • SpetroEye LT está equipado con las siguientes funciones de medición estándar:

Densitometría

## - Densidad

- Todas las densidades
- Ganancia de punto
- Porcentaje de punto
- Contraste
- Superposición
- Característica de impresión

- CIELAB con CIE L\*a\*b\*,

- Función Auto

Sistema cromático

## CIE L\*C\*h (a\*b\*) y ∆E CIELAB

# SpetroEye está equipado con las siguientes funciones de medición estándar adicionales:

| Espectrofotometría   | <ul> <li>Espectro de reflexión</li> </ul> |
|----------------------|-------------------------------------------|
| Fórmula de distancia | - ΔE*94, ΔE*2000, ΔE CMC,                 |
| cromática            | ∆E FMCII                                  |
| Funciones especiales | - Best Match                              |
| Guías de colores     | - Pantone <sup>®</sup> Formula Guide      |

## Se pueden comprar y activar las siguientes funciones adicionales:

| Densitometría                     | - Error de tono                              |
|-----------------------------------|----------------------------------------------|
|                                   | - Contenido en gris                          |
|                                   | - Plancha impresión                          |
|                                   | - Función Auto                               |
| Espectrofotometría                | - Espectro de densidad                       |
| Sistemas cromáticos               | - CIEL XYZ, CIE xyY                          |
|                                   | - CIELUV con CIE L*u*v*,                     |
|                                   | CIE L*C*h (u*v*) y ∆E CIELUV                 |
|                                   | - LABmg, LCHmg y ∆Emg                        |
|                                   | - Hunter Lab y ∆E Hunter Lab                 |
|                                   | <ul> <li>Factores de refl. RxRyRz</li> </ul> |
| Fórmula de distancia<br>cromática | - Index de metamerismo                       |
| Intensidad de tono                | - Absoluto (K/S) y relativo (DS)             |
| Blancura y amarillo               | - W CIE, W E313, W Berger,                   |
|                                   | W Stensby, luminosidad ISO R457,             |
|                                   | Y E313, Y D1925, T CIE                       |
| Guías de colores                  | - HKS E/K/N/Z, DIC Color Guide               |
| Funciones de                      | - Protecciones de los parámetros             |
| protección datos                  | - Utilizador múltiple                        |

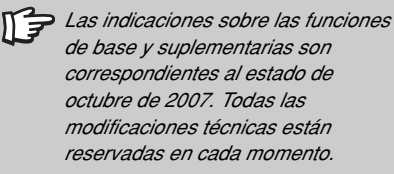

Pedir al vendedor especializado X-Rite que os informará sobre todas las inovaciones y variaciones.

Leyendo el manual asegurarse que la descripción de estas funciones suplementarias estén indicadas con el símbolo del puzzle.

De esta manera se pueden saltar las secciones relativas a las funciones sin interés para la búsqueda efectuada.

## 1.1.3 Los elementos funcionales de SpectroEye

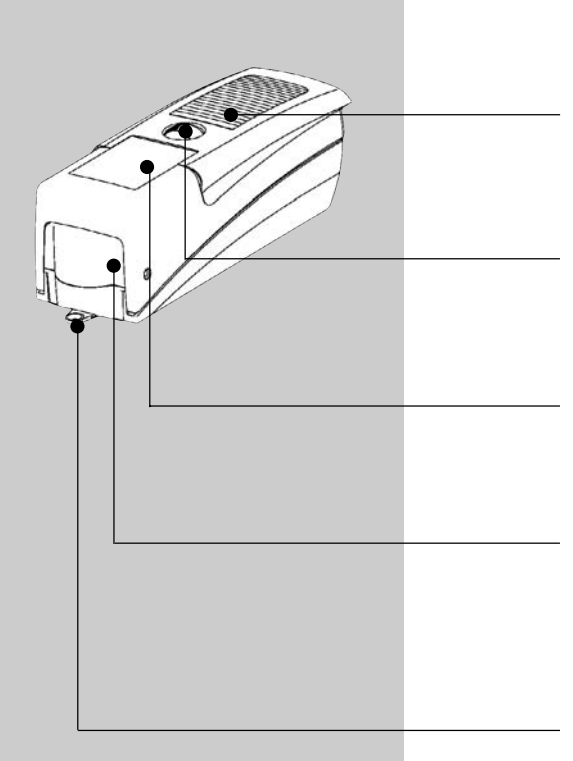

## La tecla de medida

Una breve presión con la mano sobre la tecla empieza una medida o selecciona la voz de menú seleccionada en la pantalla.

## La rueda de comando

Con esta rueda se pueden seleccionar las funciones y las voces en los menús o en las ventanas de medida del software del aparato.

## La pantalla

La pantalla es muy clara y soporta las capacidades gráficas. Visualiza las funciones y los resultados de las medidas disponibles.

## El módulo de medida

La cabeza de medida extraíble contiene la óptica espectral formada por la referencia del blanco integrado y la rueda porta-filtro automática, el módulo de medida de alta precisión y utilización variable.

## El diafragma de medida

El diafragma de medida es totalmente visible. Una colocación rápida y exacta no presenta ningún problema aún para los pequeños campos cromáticos comunes en la impresión.

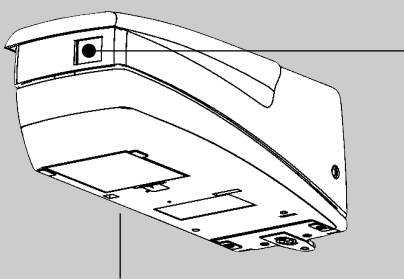

## La toma de datos

SpectroEye tiene un único enchufe multi-funcional. El intercambio de datos, la gestión de los protocolos y el cargamento del acumulador se efectúan todos por esta misma interface.

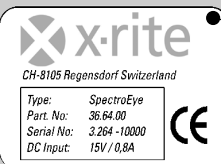

## La placa de homologación

La placa de homologación muestra a la primera mirada las principales especificaciones de SpectroEye. Algo importante en este sentido, es el número de serie del aparato que tiene que ser tenido a mano cuando se contacta X-Rite por teléfono o por internet.

## 1.2 Preparación de SpectroEye

## 1.2.1 Carga del acumulador

Antes de ser consignado SpectroEye se somete a un control final pues se carga. Si tras el momento de la consigna del almacén X-Rite y la puesta en marcha ha pasado demasiado tiempo, el aparato tiene que ser cargado otra vez con el carga-baterías entregado.

## Procedimiento

- 1. Conectar el aparato carga-batería a la red con el cable de red.
- 2. Introducir el enchufe de carga en el enchufe SpectroEye
- 3. Volver a cargar el acumulador durante más o menos 3 horas
- 4. Quitar el cable de carga y desconectar de la red el aparato carga-batería

## 1.2.2 Desactivar la protección para el transporte

SpectroEye tiene una protección electrónica para el transporte, que impide una salida involuntaria de la cabeza de medida a causa de eventuales choques o vibraciones durante el transporte, provocando daños al aparato.

## Procedimiento

- Pulsar la tecla de medida hacia abajo durante más o menos
   3 segundos para borrar los datos que se hayan creado durante el transporte y el desembalaje.
- Pulsar brevemente la tecla de medida. La pantalla visualiza los campos para la introducción del código 259 y una ventana para la selección de las cifras.
- 3. Después poner la barra de indicación sucesivamente sobre las cifras 2, 5 y 9 pulsando cada vez sobre la tecla de medida.

Si mientras la introducción se equivoca y quiere borrar algunas cifras, poner la barra de indicación sobre <- y pulsar sobre la tecla de medida. Para borrar toda la introducción, mantener la presión sobre la tecla durante más o menos 3 segundos.

- Si las cifras son todas correctas, poner la barra de indicación sobre el campo OK y pulsar sobre la tecla de medida. La pantalla visualizará así el menú.
- 5. Poner siempre la barra de indicación sobre la voz **Volver** del menú visualizado y pulsar sobre la tecla de medida hasta que la pantalla visualiza el menú principal.

Mientras el procedimiento de recarga el SpectroEye se recalienta. Esto se debe al cargamento rápido y es completamente normal.

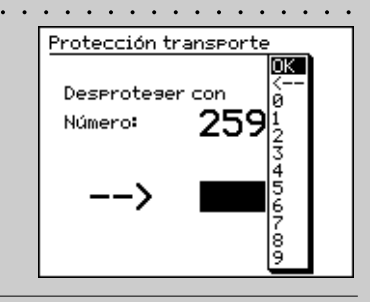

La protección transporte electrónica tiene que ser activada a cada transporte para evitar daños (leer el capítulo 1.3).

# ÌQ.

Si no se quiere conectar ningún otro aparato con SpectroEye, el carga-batería y SpectroEye pueden ser conectados también directamente.

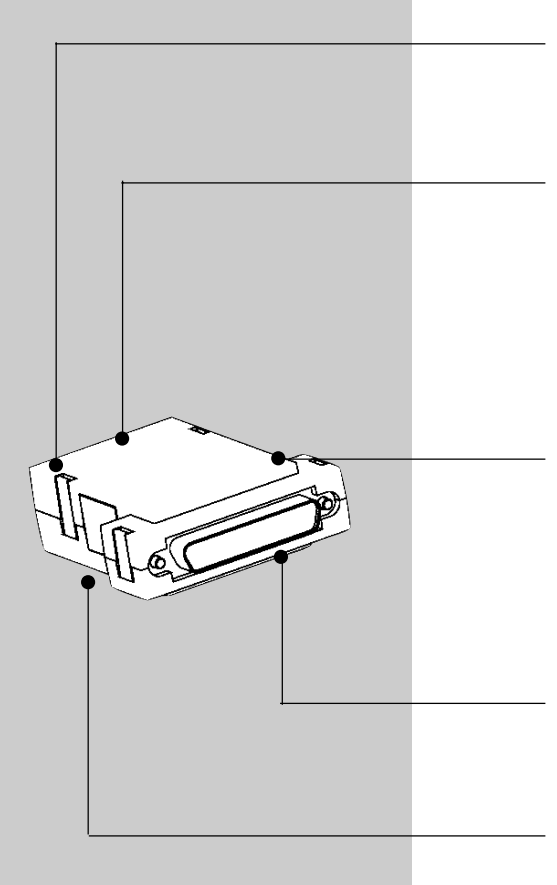

## 1.2.3 Posibilidades de conexión de SpectroEye

El enchufe de conexión de SpectroEye es multi-funcional, en otras palabras en este están integrados la alimentación, las comunicaciones seriales y Ethernet. Se pueden conectar directamente con SpectroEye un singular aparato o o más aparatos al mismo tiempo con el adaptador para las comunicaciones.

## 1.2.3.1 El adaptador para las comunicaciones

Este adaptador conecta SpectroEye con todos los aparatos que se pueden conectar: ordenador (PC o MAC), impresora o aparato carga-batería. Sobre el adaptador se pueden efectuar diferentes conexiones al mismo tiempo.

Hay siempre un cable único que lleva a SpectroEye.

## Instrument

A través de este enchufe SpectroEye está conectado al cable de conexión.

## Ethernet = / Power

A este enchufe se conecta el Ethernet o el aparato cargabatería. Esta conexión Ethernet no es cruzada y se utiliza cuando SpectroEye está conectado a la red a través un hub. Si el enchufe no está utilizado por Ethernet, se puede conectar en ese punto el aparato carga-batería.

## Ethernet X / Power

A este enchufe se conecta el Ethernet o el aparato cargabatería. Esta conexión Ethernet está cruzada y se utiliza cuando SpectroEye está conectado directamente con un PC. Si el enchufe no está utilizado por Ethernet, se puede conectar en ese punto el aparato carga-batería.

## Serial 1

Este enchufe está utilizado para las comunicaciones seriales si no hay disponibilidad de un enchufe formato Mini-DIN.

## Serial 2

Este enchufe está utilizado para las comunicaciones seriales si no hay disponibilidad de un enchufe formato Mini-DIN.

## 1.2.3.2 Conexión del aparato carga-batería

- 1. Introducir el cable de conexión 36.64.31 en el enchufe del SpectroEye.
- Introducir la otra extremidad del cable de conexión en el enchufe «Instrument» del adaptador para comunicaciones.
- Introducir el enchufe del aparato carga-batería en un enchufe «Power» libre del adaptador para comunicaciones. El aparato carga-batería está conectado a la red de alimentación eléctrica a través del cable de red entregado.

## 1.2.3.3 Conexión con un puerto serie

## Conexión con interface serial a 25 pin

- 1. Introducir el cable de conexión 36.64.31 en el enchufe de SpectroEye.
- Introducir la otra extremidad del cable de conexión en el enchufe «Instrument» del adaptador para comunicaciones.
- 3. Introducir el enchufe «Serial» del adaptador para comunicaciones sobre el interface del serial.

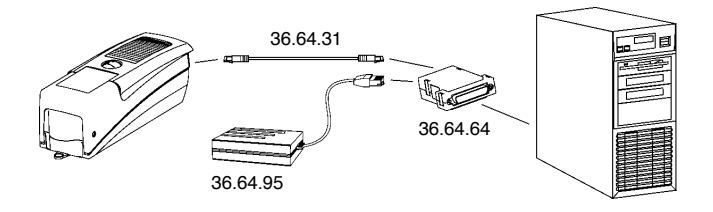

## Conexión con interface serial a 9 pin

- 1. Introducir el cable de conexión 36.64.31 en el enchufe de SpectroEye.
- Introducir la otra extremidad del cable de conexión en el enchufe «Instrument» del adaptador para comunicaciones.
- 3. Introducir el cable intermediario 36.50.55 tras el enchufe «Serial» del adaptador para comunicaciones y la interface serial.

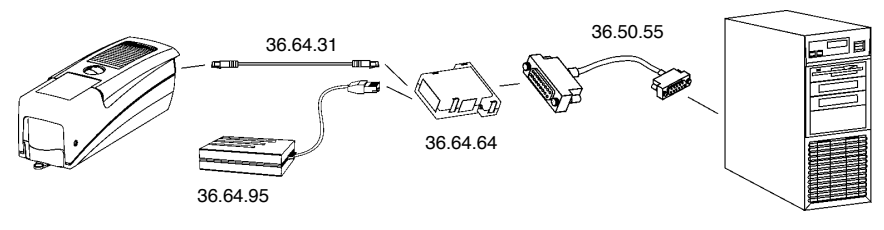

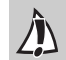

Hay que tener cuidado en utilizar el cable de conexión correcto!

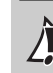

Hay que tener cuidado en utilizar el cable de conexión correcto!

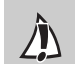

Hay que tener cuidado en utilizar el cable de conexión correcto!

Hay que tener cuidado en utilizar el cable de conexión correcto!

## 1.2.3.4 Conexión con un puerto USB

- 1. Introducir el cable de conexión 36.64.31 en el enchufe de SpectroEye.
- 2. Introducir la otra extremidad del cable de conexión en el enchufe "Instrument" del adaptador para comunicaciones.
- 3. Introducir el cable intermediario 36.50.55, adaptor serie USB y cable USB tras el enchufe «Serial» del adaptador para comunicaciones y el puerto USB.

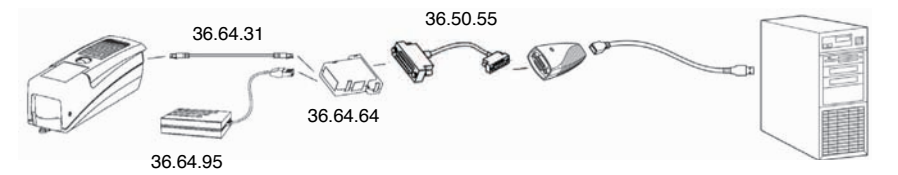

## 1.2.3.5 Conexión con una impresora

## Conexión con una impresora con interface paralela

- 1. Introducir el cable de conexión 36.64.31 en el enchufe de SpectroEye.
- 2. Introducir la otra extremidad del cable de conexión en el enchufe «Instrument» del adaptador para comunicaciones.
- 3. Introducir en la interface de la impresora el convertidor 36.50.92
- 4. Alimentar el convertidor con el relativo aparato carga-batería
- 5. Introducir el cable intermediario 36.50.54 tras el enchufe «Serial» del adaptador para comunicaciones y el convertidor.

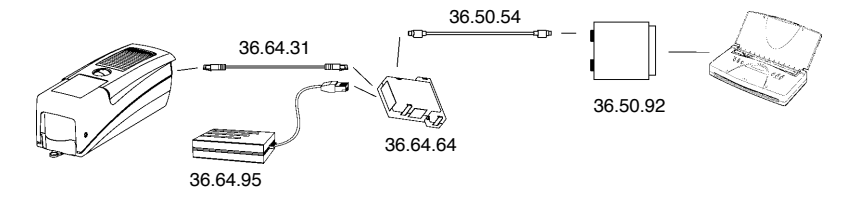

## Conexión con una impresora con interface serial

- 1. Introducir el cable de conexión 36.64.31 en el enchufe de SpectroEye.
- 2. Introducir la otra extremidad del cable de conexión en el enchufe «Instrument» del adaptador para comunicaciones.
- 3. Introducir el adaptador 11.50.70 tras el enchufe «Serial» del adaptador para comunicaciones y la impreso.

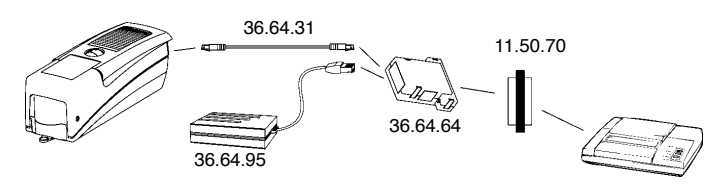

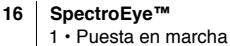

Para la conexión de una impresora

Seiko modelo DPU 411 o DPU 414 aconsejamos en leer el capítulo 1.2.3.6.

Hay que tener cuidado en utilizar el cable de conexión correcto!

Hay que tener cuidado en utilizar el cable de conexión correcto!

## 1.2.3.6 Conexión con una impresora Seiko

## Conexión con una impresora Seiko modelo DPU 411

- 1. Introducir el cable de conexión 36.64.31 en el enchufe de SpectroEye.
- 2. Introducir la otra extremidad del cable de conexión en el enchufe «Instrument» del adaptador para comunicaciones.
- 3. Introducir en la interface de la impresora el adaptador Seiko 36.51.37.
- 4. Introducir tras el enchufe «Serial» del adaptador para comunicaciones y la interface de la impresora el cable intermediario 36.50.54

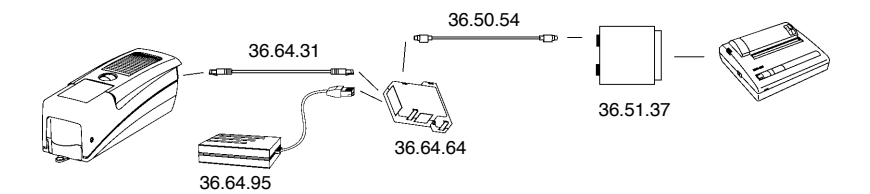

## Conexión con una impresora Seiko modelo DPU 414

- 1. Introducir el cable de conexión 36.64.31 en el enchufe de SpectroEye.
- 2. Introducir la otra extremidad del cable de conexión en el enchufe «Instrument» del adaptador para comunicaciones.
- 3. Introducir tras el enchufe «Serial» del adaptador para comunicaciones y la interface de la impresora el cable intermediario 36.65.04

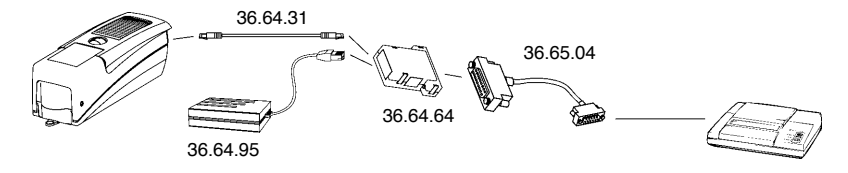

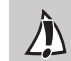

Hay que tener cuidado en utilizar el cable de conexión correcto!

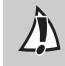

Hay que tener cuidado en utilizar el cable de conexión correcto!

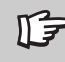

## X-Rite no tiene ningúna responsabilidad para eventuales daños padecidos por SpectroEye a causa de un embalaje no

adecuado durante el transporte.

#### 1.3 Transporte

Para transportar el SpectroEye, utilizar siempre el embalaje original y asegurar el instrumento con la protección especial para el transporte.

Para activar la protección transporte seleccionar en el menú principal:

## Ajustes > General > Protección transporte > Activar protección transporte

y confirmar la pregunta con Sí.

La protección transporte puede ser nuevamente desactivada insertando el número 259.

| 2.1 | Filosofía del instrumento                           |          |                |   |
|-----|-----------------------------------------------------|----------|----------------|---|
|     | y estructura del software                           |          | Duceta         |   |
|     | 2.1.1 Medida y comparación de los colores           | 21       | rucsia         |   |
|     | 2.1.2 Gestión datos                                 | 22       | en marcha      | 1 |
|     | 2.1.3 Selección usuarios                            | 22       |                |   |
| 2.2 | Fundamentos del modo operativo                      |          |                |   |
|     | 2.2.1 Menú                                          | 23       |                |   |
|     | 2.2.2 Ventana de medida                             | 25       |                | _ |
|     | 2.2.2.1 Estructura de la ventana de medida          | 25       |                |   |
|     | 2.2.2.2 La barra de los símbolos                    | 26       |                |   |
| 2.3 | Ajustes a efectuar inmediatamente                   |          | Modo operativo | 2 |
|     | 2.3.1 Ajustes base generales                        | 29       |                |   |
|     | 2.3.1.1 Interface de datos                          | 30       |                |   |
|     | 2.3.1.2 Contraste LCD                               | 31       |                |   |
|     | 2.3.1.3 Fecha y hora                                | 31       |                |   |
|     | 2.3.2 Ajustes base definidos por el usuario         | 32       |                |   |
|     | 2.3.2.1 Girar pantalla                              | 32       |                |   |
|     | 2.3.2.2 Impresora                                   | 33       |                |   |
|     | 2.3.2.3 Medición standard                           | 34       |                |   |
| 2.4 | Modo operativo con SpectroEye                       |          |                |   |
|     | 2.4.1 Medida simple                                 | 39       | Funciones      | 3 |
|     | 2.4.1.1 Verificación de las condiciones de medida   | 39       |                |   |
|     | 2.4.1.2 Medida de referencia y muestra              | 40       |                |   |
|     | 2.4.1.3 Comparación entre los valores de medida     | 40       |                |   |
|     | 2.4.1.4 Representación gráfica de los resultados    |          |                |   |
|     | de medida                                           | 41       |                |   |
|     | 2.4.1.5 Impresión de los valores de medida          | 42       |                |   |
|     | 2.4.1.6 Conmutación de la función de medida         | 43       |                |   |
|     | 2.4.2 Medida de serie                               | 44       |                |   |
|     | 2.4.2.1 Creación de una serie de referencias        | 44       |                |   |
|     | 2.4.2.2 Añadido y borrado de las referencias        | 45       |                |   |
|     | 2.4.2.3 Medida de las muestras                      | 45       | Anexo          | 4 |
|     | 2.4.2.4 Atribución de las muestras a una referencia | 40<br>46 |                |   |
|     | 2.4.2.3 Repetición de una sene                      | 40       |                |   |

| 2.4.3 Pedido | DS                                | 47 |
|--------------|-----------------------------------|----|
| 2.4.3.1      | Creación de un pedido             | 47 |
| 2.4.3.2      | Medida de las muestras            | 49 |
| 2.4.3.3      | Añadido y borrado de las muestras | 50 |
| 2.4.3.4      | Repetición de un pedido           | 50 |

## 2.5 Gestión y Manutención de la Base de datos

| 2.5.1 Pedido  | DS                                  | 51 |
|---------------|-------------------------------------|----|
| 2.5.1.1       | Modificación de los datos de pedido | 51 |
| 2.5.1.2       | Borrado de Pedidos                  | 52 |
| 2.5.2 Bibliot | ecas de referencia                  | 53 |
| 2.5.2.1       | Creación de una nueva biblioteca    | 53 |
| 2.5.2.2       | Elaboración de una biblioteca       | 54 |
| 2.5.2.3       | Borrar una biblioteca               | 54 |
| 2.5.3 Usuari  | os                                  | 55 |
| 2.5.3.1       | Creación de nuevos usuarios         | 55 |
| 2.5.3.2       | Modificar usuario                   | 56 |
| 2.5.3.3       | Borrar usuario                      | 56 |

## 2.6 Ajustes

| 2.6.1 Ajuste | es base generales               | 57 |
|--------------|---------------------------------|----|
| 2.6.1.1      | Interface de datos              | 57 |
| 2.6.1.2      | Protección de ajustes           | 58 |
| 2.6.1.3      | Contraste LCD                   | 59 |
| 2.6.1.4      | Fecha y hora                    | 59 |
| 2.6.1.5      | Batería                         | 60 |
| 2.6.1.6      | Nuevas funciones                | 60 |
| 2.6.1.7      | Tipo de instrumento             | 61 |
| 2.6.1.8      | Servicio                        | 61 |
| 2.6.1.9      | Protección transporte           | 61 |
| 2.6.2 Ajuste | s base definidos por el usuario | 62 |
| 2.6.2.1      | Medición standard               | 62 |
| 2.6.2.2      | Acceso función                  | 68 |
| 2.6.2.3      | Impresora                       | 69 |
| 2.6.2.4      | Girar pantalla                  | 70 |
| 2.6.2.5      | Lenguaje                        | 70 |

# 2. Modo operativo

SpectroEye tiene solamente dos elementos de comando: la rueda y la tecla de medida, que permiten controlar el software del instrumento. Este está estructurado según los criterios técnico-aplicativos y la entidad de las relativas funciones pueden ser adaptadas al modo operativo individual de manera rápida y sencilla.

El presente capítulo ilustra, con ejemplos concretos, tanto la filosofía del instrumento como su relativa utilización.

## 2.1 Filosofía del instrumento y estructura del software

El punto de comienzo está representado por el **Menú principal** (ver la figura). El **Menú principal** está dividido en los tres sectores de actividad siguientes:

- 1. Medida y comparación de los colores
- 2. Gestión datos
- ర్ష' 3. Selección usuarios

Estos tres sectores están ilustrados en detalle aquí.

## 2.1.1 Medida y comparación de los colores

Según el modo operativo, y la necessidad de salvar los datos, se hace distinción, en principio, entre

- Medida simple
- · Medida de serie
- · Pedidos

Con **Medida simple** se mide una sola muestra o se compara **una** muestra con **una** referencia, sin que los resultados de medida se salven en el instrumento. Cada nueva medida se sustituye al valor anterior.

Con **Medida de serie** hay posibilidad de salvar en el instrumento **varias** referencias como **Serie**. La muestra medida se atribuye a la correspondiente referencia automáticamente o manualmente. Mientras los valores de referencia se quedan memorizados hasta que no se cancelen de modo explícito, las muestras se sustituyen a cada nueva medida.

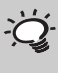

 El presente capítulo se tiene que leer con gran atención. Este contiene en efecto importantes informaciones de base, que ayudan à entrar rápidamente en la filosofía del SpectroEye y a utilizarlo de manera productiva.

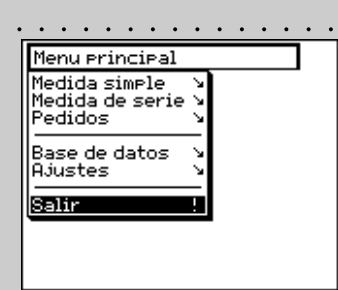

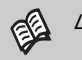

Leer el capítulo 2.4.1

Leer el capítulo 2.4.2

Leer el capítulo 2.4.3

Utilizando **Pedidos** se crean unos pedidos completos, con todas las relativas informaciones. Además del nombre del pedido, las condiciones de medida etc. en el instrumento están memoriza dos **todas** las referencias y **todas** las muestras medidas. La asignación de las muestras medidas a la correspondiente referencia puede efectuarse automáticamente o manualmente. Todos los datos quedan salvados hasta que no se cancelen en modo explícito.

## 2.1.2 Gestión datos

Los datos que quedan memorizados en el instrumento por mucho tiempo tienen que ser gestionados y sometidos a un mantenimiento. Además es posible efectuar y modificar la configuración de base.

Por eso, al nivel Gestión datos se hace distinción entre:

- · Base de datos
- Ajustes

En la Base de datos se gestiona lo siguiente:

- Pedidos Datos de los clientes, condiciones de medida
- **Bibliotecas** Recolección de referencias que se han
- de referencia creado autónomamente, sin tener en cuenta las guías de colores.

Usurarios Creación y modificación de varios usuarios y de las relativas «password»

- Para las Ajustes hay tres configuraciónes generales y definidas por el usuario:
  - General Configuraciónes específicas del instrumento, que no gestiona el usuario, como por ej. contraste del LCD, fecha y hora etc.
  - A definir por el usuario
     Configuraciónes específicas del usuario, como por ej. el planteamiento de la pantalla para zurdos o diestros, condiciones de medida etc.

## 2.1.3 Selección usuarios

Si el paquete de funciones Usuarios Múltiples ha sido comprado e instalado, como último punto del menú principal aparece la raya Salir, que sirve a proteger los datos especificos del usuario contra eventuales accesos no autorizados. En este caso SpectroEye se encuentra en una condición protegida y resulta no operativo. El instrumento se pone en el modo operativo solamente seleccionando un nombre de usuario e indicando la password.

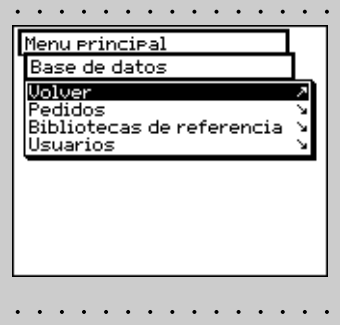

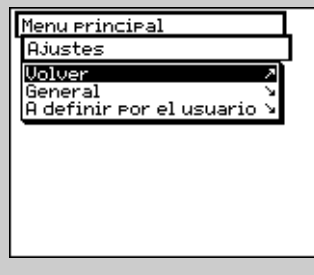

-Ċ

Con la opción Usuarios Múltiples el instrumento está configurado de modo que cada usuario trabaje con las funciones y las configuraciónes planteadas para el propio pedido. De esta manera los datos y las configuraciónes resultan además protegidos de eventuales accesos no autorizados.

## 2.2 Fundamentos del modo operativo

En el trabajo con SpectroEye el software conduce, a través del menú principal, a las «ventanas de medida». En este caso la rueda sirve a seleccionar las voces del menú deseadas, mientras la tecla de medida – además de activar una medida – funciona también como «tecla ENTER».

## 2.2.1 Menú

Empezando desde el menú principal se selecciona, con otros sub-menús, lo que se quiere actuar como próxima operación.

El procedimiento es siempre el mismo:

1. Girar la rueda hasta que la barra indicadora negra se ponga sobre la raya del menú deseado.

## Nota:

Si la lista de un menú es demasiado larga para ser contenida en una unica pantalla, en el borde izquierdo del menú aparece una barra vertical de color negro, que señala en que sector de la ventana se encuentra. Girando la rueda de comando es posible visualizar también las rayas del menú inicialmente no visibiles.

2. Como confirmación pulsar la tecla de medida.

Pulsando la tecla de medida se activan varios procedimientos que están señados con algunos símbolos puestos al final de una raya del menú:

- El programa pasa al nivel inmediatamente inferior.
- El programa pasa al nivel inmediatamente superior.
- El programa efectúa las acciones seleccionadas.
- Después de haber pulsado la tecla de medida, con la rueda se puede modificar el valor delante del símbolo, pues pulsando otra vez la tecla de medida se pueden aceptar los datos de la nueva configuración.
- Visualiza el estado actual de una configuración. De esta manera es posible ver cuales son las configuraciónes activas en el momento en el cual un menú se selecciona. Pulsando la tecla de medida es posible activar una configuración diferente.

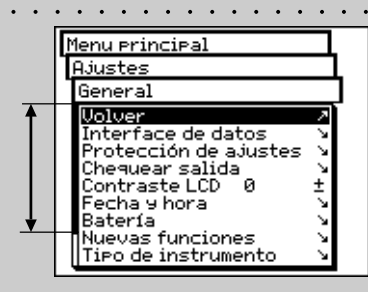

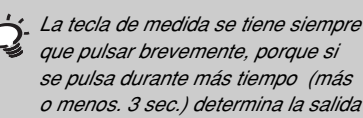

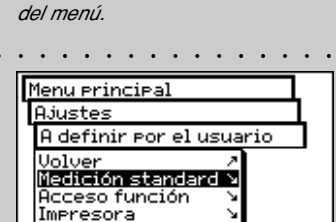

Girar Pantalla Lenguaje

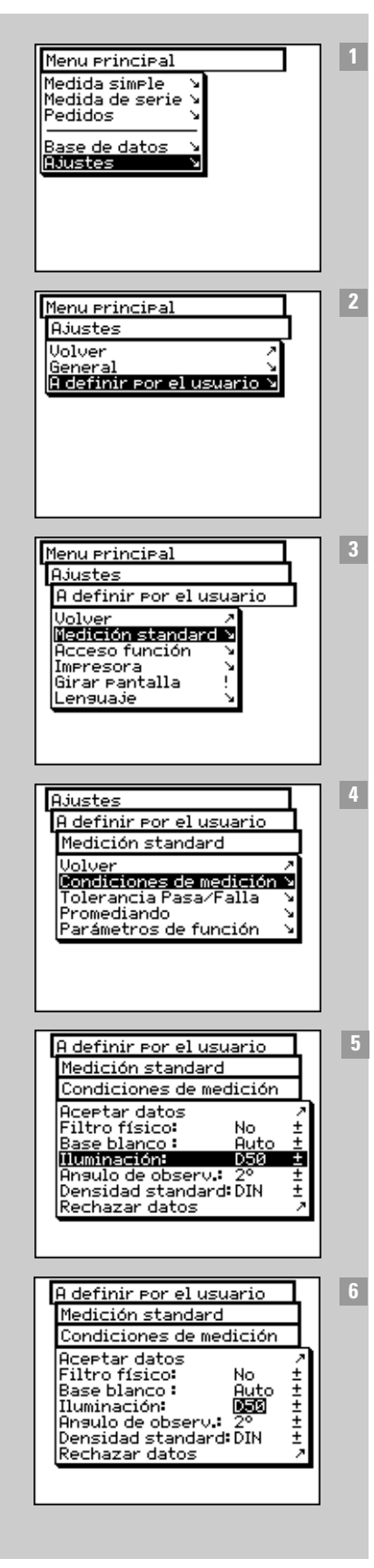

Para llamar las funciones a veces es necesario «recorrer» los varios menús. Para no tener que describir cada vez en detalle este procedimiento de selección que utiliza la rueda de comando y la tecla de medida, el presente manual utiliza una descripción abreviada.

El ejemplo siguiente lo clarifica:

Por ejemplo, para plantear el illuminación D65, es necesario actuar come sigue:

- En el menú principal girar la rueda hasta que la barra indicadora se ponga sobre Ajustes y pues pulsar la tecla de medida para pasar al sub-menú sucesivo.
- Girar la rueda hasta que la barra indicadora se coloque sobre A definir por el usuario y pues pulsar otra vez la tecla de medida para pasar el sub-menú sucesivo.
- En este menú girar la rueda hasta que la barra indicadora se coloque sobre Medición standard y pues pulsar otra vez la tecla de medida para pasar al sub-menú sucesivo.
- Girar la rueda hasta que la barra indicadora se coloque sobre Condiciones de medición y entonces pulsar otra vez la tecla de medida para pasar al sub-menú sucesivo.
- 5 Poner la barra indicadora sobre la raya del menú **Ilumina**ción y pulsar la tecla de medida. Ahora se evidencia de color oscuro el último iluminante planteado.
- Girando la rueda de comando se visualizan sucesivamente los tipos de iluminantes posibles A, C, D65, D50, Dxx, F2, F7, F11, Fxx, (Usuario). Girar la rueda de comando hasta que se visualiza el iluminante deseado D65 pues pulsar otra vez la tecla de medida para aceptar los datos de la nueva configuración.

Todo este procedimiento descrito en este manual como:

Empezando desde el menú principal seleccionar:

Ajustes > A definir por el usuario > Medición standard > Condiciones de medición > lluminación

y plantear D65.

2

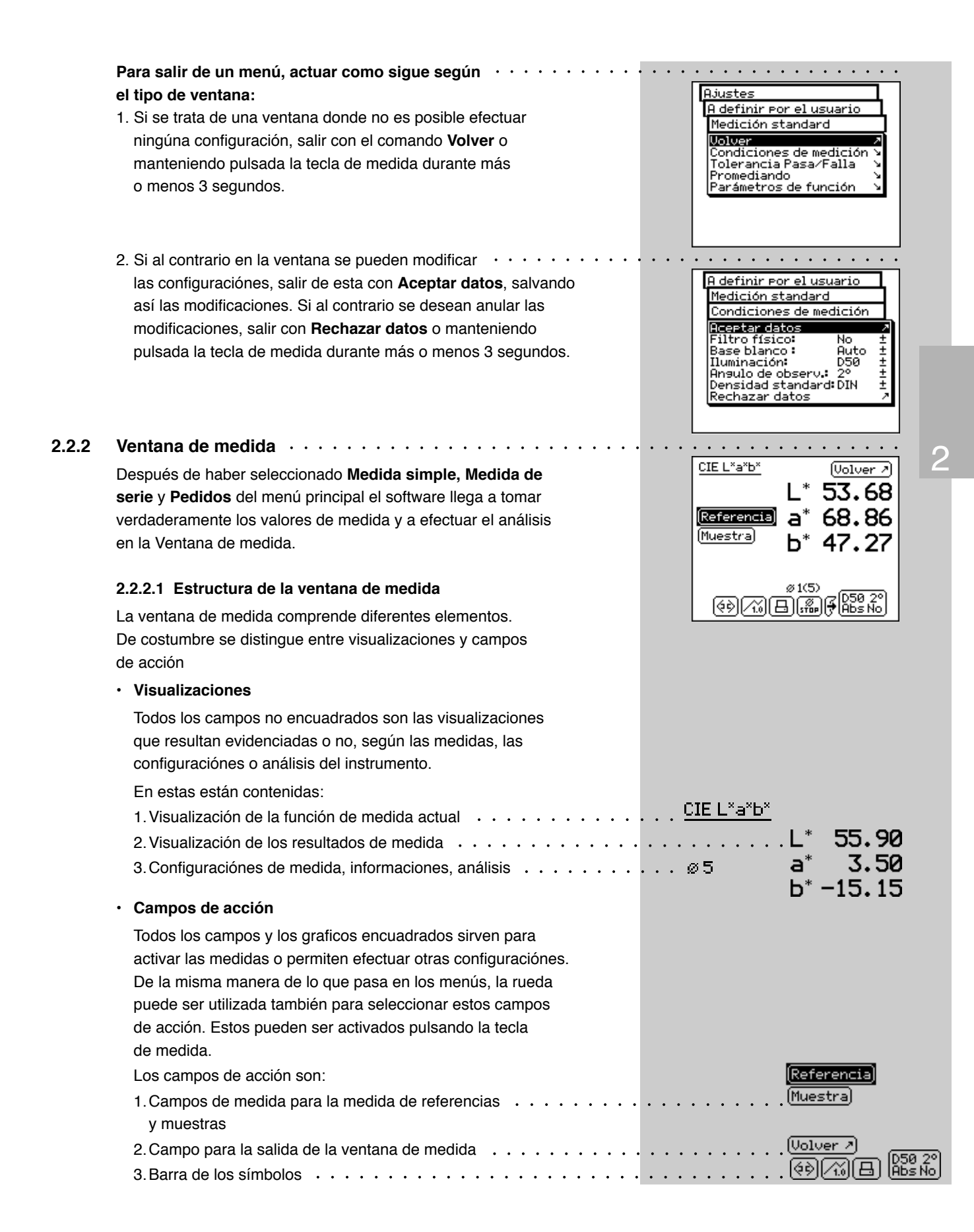

SpectroEye™252 • Modo operativo

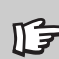

El funcionamiento de los iconos está ilustrado en detalle en los correspondientes puntos del capítulo 2.4.

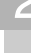

Leer el capítulo 2.4.1.6

Leer el capítulo 2.4.1.3

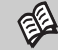

Leer el capítulo 2.4.1.4

### 2.2.2.2 La barra de los símbolos

La barra de los símbolos comprende diferentes iconos seleccionables. Uno o más de los iconos ilustrados aquí puede no aparecer en esta barra, por varios motivos. Uno de estos motivos, es que se visualizan solamente los iconos efectivamente necesitados para el modo de medida seleccionado. Así por ej. si ha sido seleccionada una función de medida espectral no aparece el icono del filtro de densidad. Además, existen los iconos para las funciones suplementarias opcionales que no tienen necesariamente que ser instaladas sobre SpectroEye. Estos iconos son disponibles solamente si la función suplementaria ha sido efectivamente comprada e instalada. En la siguiente vista general están señadas con el símbolo del puzzle.

Los iconos de función pueden ser divididos en 4 grupos:

## 1. Iconos para la modificación de la visualización

Estos iconos sirven sencillamente para conmutar la representación de la pantalla. Los valores medidos se mantienen.

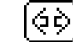

## | Función de medición

Seleccionando este icono se modifica el modo de medida. De esta manera es posible conmutar entre funciones colorimétricas y de densidad.

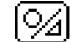

## Absoluto / Diferencia

Si después de haber medido la referencia y la copia se selecciona el icono Absoluto / Diferencia, la visualización conmuta siempre entre el valor absoluto medido por la copia y la diferencia entre referencia y copia.

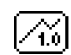

## Gráfico / Numérico

Con este icono se puede conmutar entre representación gráfica y numérica de los valores de medida.

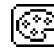

## Filtro densidad

En la medida de la densidad es posible decidir entre selección del filtro manual y automática.

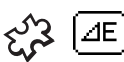

#### **∆E Fórmula**

En la medida espectral las distancias cromáticas pueden ser calculadas según varias fórmulas. Este icono permite seleccionar en la lista, la fórmula deseada para el pedido.

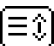

#### Recorrer

Este icono es necesario por ej. si se ha seleccionado la representación numérica de los espectros de remisión o de densidad: En este caso no es posible visualizar los valores de medida todos juntos en una ventana. Seleccionar el icono si se desea «recorrer» la lista de los valores de medida.

## 2. Iconos para la modificación de las ajustes

## Promedio

Este icono tiene que ser seleccionado si para un valor de referencia o una copia se desean efectuar varias medidas, de las cuales SpectroEye tiene que calcular el Promedio.

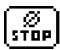

## Stop Promedio

Este icono se visualiza solamente cuando el Promedio está activado. Si durante la medida se acierta que los valores medidos cambian poquísimo, se puede concluir antes del tiempo el cálculo actual del Promedio.

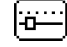

## Parámetros de función

Con este icono se puede configurar cada condición y parametro según la función de medida seleccionada. Estos son:

- Iluminaciónes normalizados para el cálculo del metamerismo
- · Parámetros de la intensidad de tono
- Coeficientes de Yule-Nielsen
- Valores porcentajes medios-tonos para el ganancia de punto
- Gradación para la curva característica impr.
- Factores ∆E CMC
- Factores ∆E\*94
- Factores ∆E\*2000

## Calibración densidad

Con este icono, a través de la tarjeta de calibración y la densidad de vuestro densitómetro, podrán adaptar el SpectroEye a este último.

## भि । Introduzca los valores de referencia de CIELAB

En el modo "Medición individual", para las funciones CIE L\*a\*b\* y CIE L\*C\*h, se pueden introducir los valores CIELAB. Las referencias CIELAB se pueden guardar en librerías de referencia y, de ahí, se pueden utilizar para otros trabajos. Si a partir de valores Lab es posible calcular los valores para otro espacio de color, los valores correspondientes se muestran en la función seleccionada.

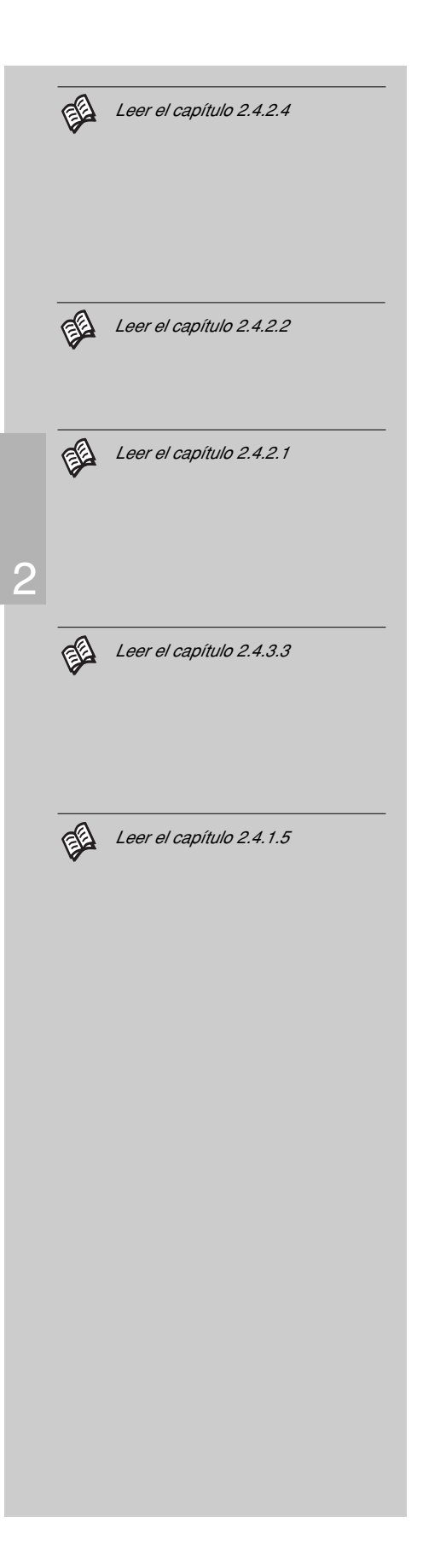

## 3. Iconos para la llamada de las funciones del base de datos

#### Seleccionar de la base de datos ffΩ

Al contrario de medir un color de referencia, el valor de medida puede también ser elegido en una base de datos.

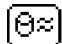

## **Color similar**

Este icono tiene que ser seleccionado si para una referencia medida SpectroEye tiene que buscar en la base de datos el valor de medida más cercano.

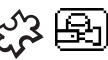

## Fórmula

Si una referencia ha sido seleccionada desde una de las guías de color, con este icono es posible visualizar la fórmula estandar memorizada en el instrumento.

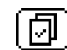

## Seleccionar referencias

Este icono se utiliza para modificar los pedidos o las series de medida para los cuales se han definido varias referencias. Aquí se determina cual referencia se asigna a una muestra. La asignación puede ser definida manualmente o puede ser efectuada automaticamente por SpectroEve.

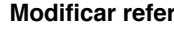

## Modificar referencias

Este icono permite, al interior de un pedido o de una serie, crear nuevas referencias o modificar las que ya existen.

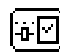

₿Ø

## Parámetros de referencia

Con este icono es posible plantear un nuevo nombre y una nueva tolerancia de medida para una referencia.

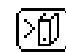

## Salva en biblioteca de referencia

Este icono se utiliza para salvar una referencia medida en una biblioteca de referencia creada.

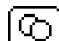

## Muestras

Este icono permite llevar al interior de un pedido las muestras creadas hasta ahora o borrarlas.

## 4. Otros iconos

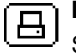

Imprimir

Seleccionando este icono se pueden seleccionar varias posibilidades de impresión

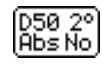

Icono especial: Condiciones de medición

Este icono sirve para visualizar y modificar las condiciones de medición.

#### 2.3 Ajustes a efectuar inmediatamente

Durante todo el trabajo con SpectroEye algunas de las configuraciónes base no tendrán que ser jamás modificadas o muy raramente. Muchos entre estos default influencian directamente los resultados de medida. Por eso estas configuraciónes tienen que ser efectuadas apenas después de haber sido desactivado la protección para el transporte!

Las configuraciónes base se encuentran en el menú principal . a la voz del menú Ajustes. Estos se dividen en General y a definir por el usuario. Las configuraciónes «generales» son sobre-ordenadas, o sea que aún si SpectroEye es sucesivamente configurado para diferentes usuarios, estos planteamientos serán para todos los usuarios. Se mantienen hasta que no sean modificados en modo explícito. Las ajustes A definir por el usuario se refieren a una aplicación. Si SpectroEye se configura sucesivamente para diferentes usuarios, estos pueden ser configurados de manera independiente para cada usuario.

#### 2.3.1 Ajustes base generales

Desde el menú principal seleccionar antes

## Ajustes > General

Las siguientes configuraciónes tienen que ser efectuadas directamente:

- Interface de datos
- Contraste LCD
- · Fecha y hora

Todas las otras posibilidades de configuración como:

- Protección de ajustes
- Batería
- Nuevas funciones
- Tipo de instrumento
- Servicio
- Protección transporte

son en un primer momento sin importancia y pueden ser dejados a parte

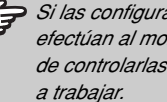

Si las configuraciónes base no se efectúan al momento, asegurarse de controlarlas antes de empezar a trabajar.

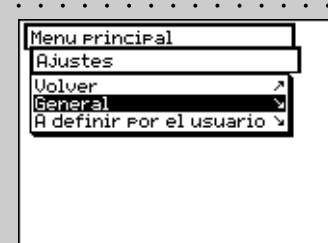

| 1 | 1enu principal         |    |  |
|---|------------------------|----|--|
| I | Ajustes                |    |  |
|   | General                |    |  |
|   | Volver                 | Ν  |  |
|   | Interface de datos     | 2  |  |
|   | Protección de ajustes  | 3  |  |
|   | Contraste LCD Ø        | +  |  |
|   | Fecha y hora           | 5  |  |
|   | Batería                | N. |  |
|   | Nuevas funciones       | 3  |  |
|   | ll 1190 de Instrumento | 2  |  |

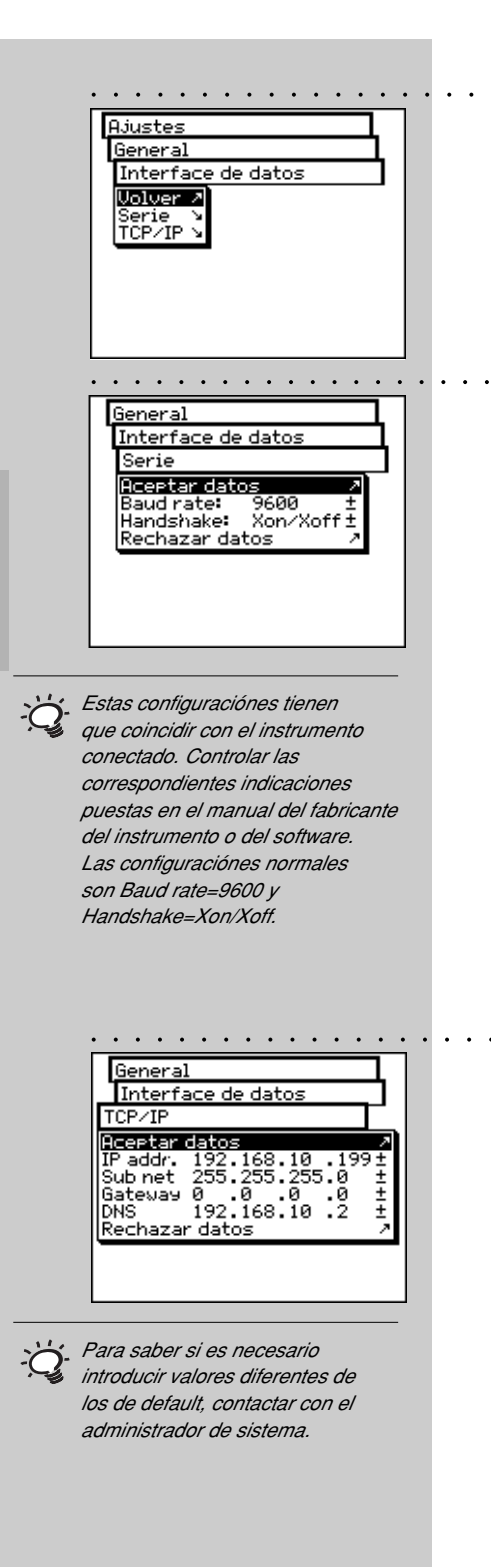

## 2.3.1.1 Interface de datos

Para poder configurar correctamente la conexión serial con la impresora o con el ordenador y la conexión Ethernet con el ordenador o con la red, es necesario plantear correctamente los parámetros de la interface.

A continuación les presentamos las diversas posibilidades:

## Ajustes > General > Interface de datos

- Para definir los parámetros para la transmisión serial entre SpectroEye y la impresora o entre SpectroEye y el PC, seleccionar la raya del menú Série y proceder como sigue:
  - 1. Como primera cosa, a la voz **Baud rate**, plantear la velocidad de transmisión correcta.
  - 2. Entonces a la voz Handshake, seleccionar
    - No
    - Xon/Xoff
    - Hardware
  - 3. Salvar las configuraciónes con Aceptar datos.

Para conectar SpectroEye a través de una interface Ethernet, con Internet o con la red de la empresa, seleccionar la raya del menú **TCP/IP** y configurarla como sigue:

1. Plantear en sucesión las direcciones correctas para:

- IP addr.
- Sub net
- Gateway
- DNS
- 2. Salvar las configuraciónes con Aceptar datos.

## 2.3.1.2 Contraste LCD

Para plantera de manera óptima el contraste del LCD con · las condiciones ambientales, seleccionar empezando desde el menú principal:

## Ajustes > General > Contraste LCD

Para obtener el contraste mejor, seleccionar uno de los valores de la escala. La modificación es inmediatamente visible sobre la pantalla.

## 2.3.1.3 Fecha y hora • • • • •

Para que los resultados de medida protocolados puedan ser automáticamente asociados con la fecha y la hora correcta, SpectroEye tiene un reloj y un calendario. Controlar regularmente que las indicaciones sean siempre correctas, seleccionando en el menú principal:

## Ajustes > General > Fecha y hora

Se visualizan los datos actuales. Si no son exactos, se pueden corregir en este menú:

- Adjustar fecha
   Seleccionar la raya del menú Ajustar fecha.
   Corregir los datos relativos a:
  - Día
  - Mes
  - Año

Salvar la fecha planteada con Aceptar datos.

Ajustar hora

Seleccionar pues la raya del menú **Ajustar hora**. Corregir los datos relativos a:

. . . . . . . . . . . . . . . .

- Hora
- Minuto
- Segundo

Salvar la hora planteada con Aceptar datos.

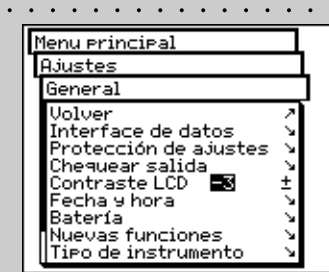

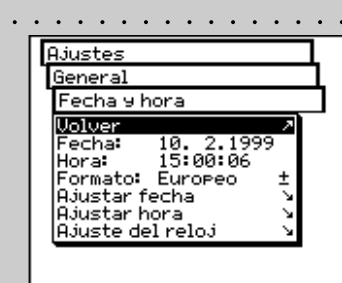

Recordarse de corregir la hora también al momento del pasaje de la hora legal a la solar y viceversa.

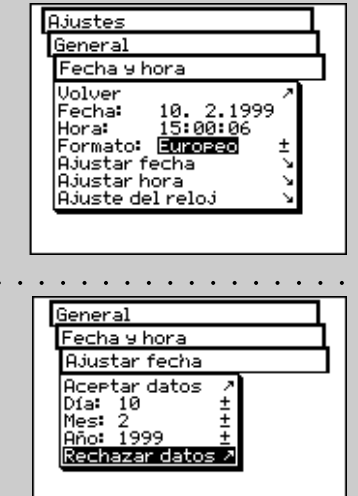

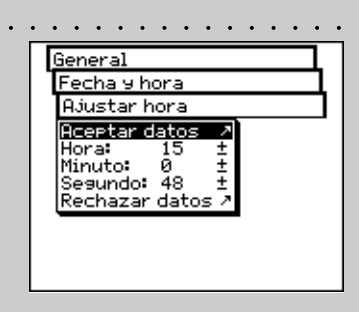

|    | General<br>Fecha y hora<br>Ajuste del reloj<br>Aceptar datos ><br>Seg / día: +0.0 ±<br>Rechazar datos >                                                                               |         |
|----|----------------------------------------------------------------------------------------------------|---------|
| ġ. | Si el reloj se atrasa, es necesario<br>introducir un valor positivo (para<br>acelerarlo), mientras si se adelanta<br>el valor introducido tiene que ser<br>negativo (para reducirlo). |         |
|    | Menu principal<br>Ajustes<br>A definir por el usuario<br>Volver<br>Acceso función<br>Impresora<br>Girar pantalla<br>Lensuaje                                                          | <br>2.3 |
|    | Menu Principal<br>Ajustes<br>A definir por el usuario<br>Volver<br>Medición standard ><br>Acceso función ><br>Impresora ><br>Birar pantalla  <br>Lenguaje >                           | <br>    |
|    |                                                                                                    |         |

. . . . . . . . . . . . . . . .

## · Ajuste del reloj

. . . . . .

Es posible que el reloj integrado en SpectroEye se adelante o se atrase. Si los protocolos de impresión evidencian esta situación, se puede ajustar nuevamente la hora como lo ilustrado antecedentemente o modificar la velocidad a largo plazo del reloj, procediendo como en el ejemplo sucesivo:

Después de cuatro semanas se acierta que SpectroEye atrasa de cuatro minutos.

- Calcular el factor de correción: En 28 días el reloj se queda atras de 240 segundos, igual a 8,6 segundos al día.
- 2. Seleccionar la raya del menú Ajuste del reloj.
- 3. Seleccionar la raya del menú **Seg / día** y introducir el factor +8.6.
- 4. Salvar la correción con Aceptar datos.

## 3.2 Ajustes base definidos por el usuario

Empezando desde el menú principal seleccionar

Ajustes > A definir por el usuario

Aquí efectuar las siguientes configuraciónes:

- Girar pantalla
- · Impresora
- Medición standard

Las configuraciónes relativas a:

- Acceso función
- Lenguaje

son en un primer momento sin importancia y pueden ser dejados a parte.

## 2.3.2.1 Girar pantalla

SpectroEye está concebido para ser utilizado con una sola mano: Al momento de la consigna el instrumento está listo para diestros. Para que también los zurdos puedan utilizar SpectroEye con facilidad, se puede girar la pantalla.

Empezando desde el menú principal seleccionar:

## Ajustes > A definir por el usuario > Girar pantalla

La visualización de la pantalla se gira inmediatamente.

## 2.3.2.2 Impresora

Los resultados de medida pueden ser protocolados directamente sobre una impresora, sin utilizar ningún ordenador. En este caso la impresora se conecta a SpectroEye directamente a través la interface serial. Para que los valores puedan ser correctamente imprimidos sobre la impresora, es necesario indicar a SpectroEye cual impresora se quiere conectar.

Empezando desde el menú principal seleccionar:

## Ajustes > A definir por el usuario > Impresora

y pues actuar como sigue:

1. Seleccionar antes la raya del menú **Tipo de impresora** y entonces en la lista, el modelo utilizado.

Impresoras disponibles:

- Ningúna impresora
- Sin formatear
- Seiko DPU
- Canon BubbleJet
- Canon BJ10vCustom
- · EPSON LX800
- HP DeskJet
- HP LaserJet
- HP ThinkJet
- · CBM510
- Si se desea que la fecha y la hora se introduzcan automáticamente en el protocolo de la impresora, seleccionar la raya del menú Fecha y hora y plantear la visualización sobre On.
- El encabezamiento del protocolo de la impresora puede ser definido seleccionando la raya del menú Encabezado. Introducir el texto que tendrá que aparacer en el protocolo de la impresora, para esto 5 rayas son disponibles.
- 4. Salvar los datos planteados con Aceptar datos.

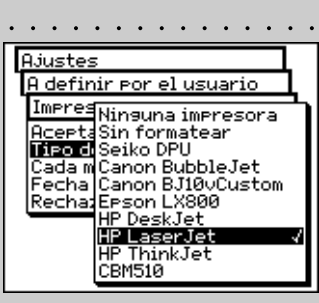

. . .

Ajustes

Impresora

Aceptar datos Tipo de impresora

A definir por el usuario

Cada medición: Off± Fecha y hora: On ± Rechazar datos /

Seguir las indicaciones del manual de la impresora y leer las instrucciones para la conexión de una impresora a SpectroEye a la voz 1.2.3.5 – 1.2.3.6.

Si la propia impresora no está presente en la lista, consultar el relativo manual para ver si esta es compatible con uno de los aparatos indicados. Si no, seleccionar la configuración sin formatear.

|     | Ajustes<br>A definir por el usuario<br>Medición standard<br>Uolver<br>Condiciones de medición ><br>Tolerancia Pasa/Falla<br>Promediando<br>Parámetros de función >                                                                                                    |  |
|-----|----------------------------------------------------------------------------------------------------|--|
|     | Aquí se tendría que seleccionar la<br>configuración más frecuentemente<br>utilizada en el modo operativo.<br>De esta manera es posible<br>garantizar una base unitaria a<br>las medidas cromáticas, que<br>sucesivamente tendrán que ser<br>modificadas ocasionalmente<br>según los requisitos.                                                        |  |
| ·   | A definir Por el usuario<br>Medición standard<br>Condiciones de medición<br>Aceptar datos /<br>Filtro físico: No ±<br>Base blanco: Auto ±<br>Iluminación: D50 ±<br>Angulo de observ.: 2° ±<br>Densidad standard: DIN ±<br>Rechazar datos /                                                                                                    |  |
| ĬŎ. | Si no se sabe cual filtro utilizar,<br>seleccionar NO para las medidas<br>espectrales y POL para las<br>densitométricas.                                                                                                    |  |
|     | En la práctica los análisis densito-<br>metricos se refieren al papel<br>utilizado (configuración Pap)<br>mientras los análisis espectrofoto-<br>metricos estan basados sobre la<br>referencia integrada del blanco<br>(configuración Abs). Seleccionar<br>la configuración Auto y modificar<br>esta configuración solamente en<br>casos particulares. |  |

## 2.3.2.3 Medición standard

Las configuraciónes del menú **Medición standard** están consideradas como las de default. Se toman siempre como base para el trabajo con la medida singular, o se crea una serie o unos trabajos.

Para definir estas configuraciónes de base es necesario seleccionar, empezando desde el menú principal

## Ajustes > A definir por el usuario > Medición standard

y después sucesivamente:

Condiciones de medición

Todas las configuraciónes del menú **Condiciones de medición** tienen que ser efectuadas con mucho cuidado, porque influencian directamente sobre los resultados de medida. Pueden ser modificadas en la barra de los símbolos de la ventana de medida y adecuados a las necesidades en cualquier momento.

Las condiciones de medición comprenden:

## - Filtro físico

Determinar si la medida tiene que ser efectuada con un filtro físico.

Son disponibles las configuraciónes del filtro siguientes:

-> luz diurna aproximada

- No -> sin filtro
- Pol -> filtro polarizador
- D65
- ి**3 UVCut** -> supresión UV
  - Auto -> selección automática

Si selecciona **Auto**, SpectroEye utilizará automáticamente el filtro físico habitualmente adoptado para la función selec cionada. Para las funciones de densitometría, éste es el filtro de polarización, mientras que para las funciones de espectrofotometría no se utiliza filtro.

## - Base blanco

Para una medida espectral o de densidad correcta es necesario definir el correspondiente base blanco.

Son disponibles las seguientes configuraciónes:

- Auto -> selección automática
- Pap -> blanco papel
- Abs -> blanco absoluto

Seleccionando como blanco base **Pap**, cada medida sucesiva hace referencia exclusivamente a la capa de tinta impresa, mientras no se tiene presente el efecto cromatico del papel. En este caso como base blanco es necesario medir siempre el papel utilizado. Seleccionando **Abs**, además de la capa de tinta impresa, en la medida está integrado también el papel. La referencia del blanco integrado funciona como base blanco.

Para las configuraciónes **Auto** SpectroEye utiliza automaticamente el blanco base de costumbre para la función seleccionada. Para las funciones densitométricas este es el base blanco del papel, mientras para las espectrofotométricas es el base blanco absoluto.

## - Iluminación

Para calcular los valores cromáticos espectrales seleccionar aquí la iluminación normalizada deseada. Las iluminaciónes normalizadas más frecuentes son inmediatamente disponibles:

## A, C, D65, D50, F2, F7, F11

Los iluminantes normalizados de las series **D** y **F** pueden ser planteados a través de las voces del menú **Dxx** y **Fxx**. Después de haber cumplido la selección aparece una raya en la cual se puede seleccionar la temperatura del color deseado.

Aquí son disponibles las iluminaciones: Fxx: da F1 a F12 Dxx: da D30 a D300

## - Ángulo de observación

En el análisis de los valores colorimétricos el cálculo y el resultado dependen de la definición del ángulo de observación.

Por eso en esta raya del menú es necesario seleccionar el observador normal entre 2° y 10°.

## - Densidad standard

Si se desea utilizar el espectrofotómetro SpectroEye también como densitómetro es necesario definir con cual estandar de densidad tiene que trabajar.

En esta raya del menú elegir entre: DIN, DIN NB, ANSI A, ANSI E, ANSI I, ANSI T, SPI

Salvar las propias ajustes en los menús **Condiciones de** medición con **Aceptar datos** y continuar con:

Si las medidas están compredidas (validas) o excluidas (falladas) por los límites de tolerancia depende de los valores de tolerancia definidos en este menú.  Es posible seleccionar libremente una de las dos configuraciónes.
 Es muy importante en este caso que en las comparaciones cromáticas la configuración seleccionada se mantenga

siempre constante.

Por norma en los E.U. se utiliza el estandar de densidad ANSI T mientras en Europa el DIN. En principio es oportuno seleccionar la configuración correspondiente al set de filtros físicos del propio densitómetro.

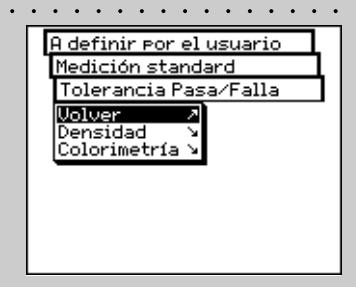

Por regla general, el iluminante que se utiliza para la industria de Artes Gráficas es el D50. Medición standard Tolerancia Pasa/Falla Densidad ABlack: 0.15± ⊿Cyan: 0.10± ⊿Magenta: 0.10± ⊿Yellow: 0.05± ⊿Especial: 0.10± Rechazar datos /

Las tolerancias planteadas en este menú tienen que ser consideradas esclusivamente como una primera recomendación. En general, es oportuno ajustar unos límites de tolerancia propios basados sobre las exigencias del cliente y los requisitos del producto.

| · · · · · · · · · · · · · · |
|-----------------------------|
| Medición standard           |
| Tolerancia Pasa⁄Falla       |
| Colorimetría                |
| Aceptar datos 🧷 🧷           |
| Formula: 2E* CIELAB ±       |
| Rechazar datos /            |
|                             |
|                             |

Las tolerancias aquí planteadas tienen que ser consideradas exclusivamente como una primera recomendación. En general, es oportuno ajustar unos límites de tolerancia propios basados sobre las exigencias del cliente y los requisitos del producto. La tolerancia están definidas en manera recíprocamente independiente para las medidas densitométricas y espectrales, procediendo como sigue:

Empezando desde el menú **Medición standard** seleccionar **Tolerancia Pasa/Falla > Densidad** 

Introducir sucesivamente las tolerancias relativas a los colores de procedimiento y a la densidad máxima. Estos valores de tolerancia describen cuanto el valor de la densidad de masa de una muestra medida puede alejarse de la densidad de masa de la referencia.

## Ejemplo:

La propia referencia para cyan ha sido medida con una densidad de masa de 1.55. En las configuraciónes ha sido planteado un valor de tolerancia de +/- 0.10. Todas las muestras medidas entran en el intervalo de densidad comprendido entre 1.45 y 1.65 y por eso en la zona de tolerancia admitida. Así en la ventana de medida se admiten como **Pasa**. Si las densidades de las masas son superiores o inferiores a estos límites, se admiten como **Falla**.

Pues, empezando desde el menú Medición standard seleccionar

Tolerancia Pasa/Falla > Colorimetría

En la raya del menú visualizada **Fórmula:** seleccionar antes la fórmula para la cual se desea definir la tolerancia. Para la configuración entregada completa son disponibles las siguientes fórmulas y configuraciónes de tolerancia:

| Comprendido en el | - ∆L*∆a*∆b*  |
|-------------------|--------------|
| instrumento base  | - AE* CIELAB |

S Opciones کرج

- $\Delta E$  CMC,  $\Delta E$  FMCII,  $\Delta E$ \*94,  $\Delta E$ \*2000
- AE\* CIELUV
- ∆E mg
- AE Hunter Lab

Apenas se decide para una de estas fórmulas, los parámetros correspondientes se visualizan en una o más rayas. Después de la introducción salvar los valores de tolerancia con **Aceptar datos**.

Todas las sucesivas valoraciones de Pasa/Falla se refieren a esta fórmula y a las tolerancias aquí definidas. La valoración de pasa/falla se visualiza solamente si ha sido seleccionada la correspondiente función de medida.
Para las muestras y las referencias no homogeneas SpectroEye puede calcular el promedio de varias medidas, para poder obtener los resultados óptimos aún en estos casos.

Empezando desde el menú **Medición standard** seleccionar **Promedio**.

Aqui es posible activar o desactivar el promedio automático, y también plantear el número de medida que tienen que ser tomadas como referencia para el promedio. Si el promedio se activa, en la barra de los símbolos de la ventana de medida aparece un icono que consiente de modificar estas configuraciónes.

Algunas funciones de medida se basan sobre parámetros que tienen que ser adecuados a las condiciones de trabajo individuales.

Para hacer esto, empezando desde el menú **Medición standard** seleccionar la voz **Parámetros de función**. Introducir uno después de otro los parámetros utilizados para las siguientes funciones:

- Ganancia de punto

Insertar los valores de porcentajes de los mediostonos previstos en la banda de control de la impresión como los campos medios-tonos para la medida de la ganancia de punto del valor del tono.

- Curva caract. impr.

Configurar los niveles de los medios tonos con los cuales se tiene que crear la curva característica.

- Porcent. de punto

2

Para el cálculo de la cobertura a superficie son disponibles las fórmulas de cálculo según **Murray-Davies y Yule-Nielsen**. Mientras para la fórmula Murray-Davies el grado de absorción óptica de la luz está predefinido, en la fórmula de Yule-Nielsen este puede ser adaptado a las varias condiciones.

Seleccionar antes la voz del menú **Fórmula:**, con la cual tendrá que ser efectuado el sucesivo cálculo. Si se ha decidido para la fórmula Yule-Nielsen,

en el menú aparece una raya en la cual es posible
 configurar el Coeficiente Y-N. Introducir aquí los valores para el black, cyan, magenta y yellow.

| • | •••••                    |  |
|---|--------------------------|--|
|   | A definir por el usuario |  |
|   | Medición standard        |  |
|   | Promedio                 |  |
|   | Aceptar datos 🛛 🗷        |  |
|   | <u>Promedio: On ±</u>    |  |
|   | No mediciónes 5 ±        |  |
|   | Rechazar datos 🛛 🗡       |  |
|   |                          |  |
|   |                          |  |

A definir por el usuario Medición standard Parámetros de función Ganancia de punto Curva caract.impr. Porcent. de punto Plancha impresión Metamerismo AECMC AE<sup>\*</sup>94 Intensidad de tono 

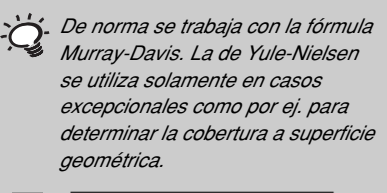

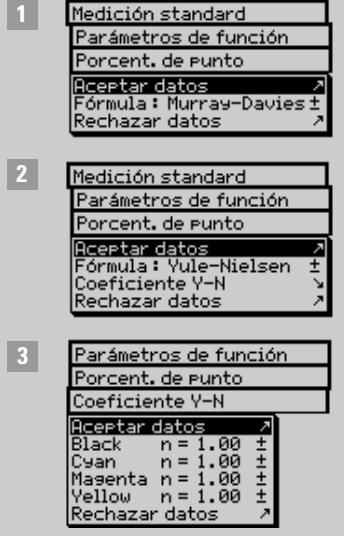

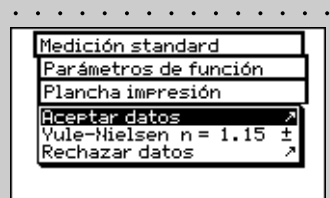

2 |

> Los planteamientos recomendados para la industria de impresión son: l=2 y c=1.

 Los planteamientos recomendados para la industria de impresión son: kL=1, kC=1 y kH=1.

# ද්යි - Plancha impresión

En la medida de las planchas de impresión, para determinar la cobertura a superficie geométrica de la propia plancha de impresión plantear el factor Yule-Nielsen.

# ද්∠ි - Metamerismo

Determinando el índice de metamerismo se determina la modificación cromática recíproca de dos colores al cambio de la iluminación. Como primera iluminación se utiliza el que está definida en el menú Ajustes > A definir por el usuario > Medición standard > Condiciones de medición > Iluminación.

Introducir aquí los iluminantes de prueba para los cuales hay que determinar la modificación cromática respecto a la primera iluminación. Es posible definir un máximo de tres iluminantes de prueba.

# <sub>చ</sub>్చె - ∆E CMC

Para calcular la distancia cromática según CMC aquí es necesario introducir los factores de correción validos para la luminosidad (I) y croma (c).

# **ౖ 'ఎE\*94, ∆E\*2000**

Para calcular la distancia cromática según  $\Delta E^*94$  ó  $\Delta E^*2000$  aquí es necesario introducir los factores de correción válidos para la luminosidad (kL), croma (kC) y tinta (kH).

# {౫} - Intensidad de tono

Para determinar la intensidad de tono, antes es necesario elegir uno de los varios métodos de cálculo **al max. K/S, xyz peso K/S** y **Best Match**  $\Delta$ **E**. Entonces, a la voz Colorante introducir el tipo de tinta para la cual se desea determinar la intensidad de tono. Es posible elegir entre **Tinta transparente, Tinta opaca** y **Tono del tejido.** 

Durante la medida en la barra de los símbolos de la ventana de medida, está el icono Parámetros de función. Por eso después de haber seleccionado las correspondientes funciones de medida es posible modificar todas las configuraciónes aquí efectuadas.

# 2.4 Modo operativo con SpectroEye

La presente sección describe más en detalle los diferentes procedimientos de medida con SpectroEye, o sea la medida singular, la medida de serie y la operatividad con pedidos. Además ilustra la atención a los datos y la posición de las base de datos y explica cuales son las configuraciónes a efectuar.

. . . . . . . . . . . . .

# 2.4.1 Medida simple

Con **Medida simple** se mide una muestra singular o se compara **una** muestra con **una** referencia, sin que los resultados de medida se salven en el instrumento. Cada nueva medida sustituye el valor antecedente.

Como primera cosa le ilustraremos según dos ejemplos típicos, que son la medida espectral del color con sistema CIELAB y la medida de la densidad sencilla, como se desarrolla la medida y la comparación de la referencia y de la muestra. Aconsejamos repasar el procedimiento punto por punto.

Seleccionando la voz **Medida simple** del menú principal se pasa inmediatamente a la ventana de medida.

## 2.4.1.1 Verificación de las condiciones de medida

El icono especial al final de la barra de los símbolos de la ventana de medida visualiza las condiciones de medida activas. Verificar que las configuraciónes sean conforme con las propias exigencias. Al momento de la consigna, SpectroEye está configurado de manera que las condiciones de medida no pueden ser modificadas directamente a través del icono especial. Visto que estas configuraciónes influencian de manera importante, los resultados de medida tienen que ser mantenidos constantes sobre todo para las comparaciones entre valores de medida.

Si por razones técnicas relacionadas con la aplicación se desea utilizar este icono también para modificar las configuraciónes, es posible dejarla de nuevo disponible a través de las configuraciónes base.

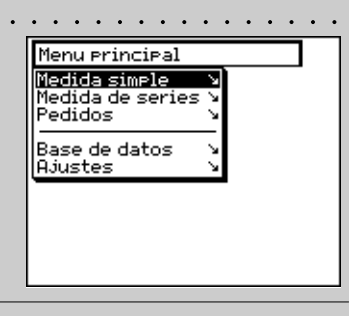

Si SpectroEye no está en el modo CIELAB, leer en la sección 2.4.1.6, de esta manera es posible definir las funciones de medida y plantear el modo CIELAB.

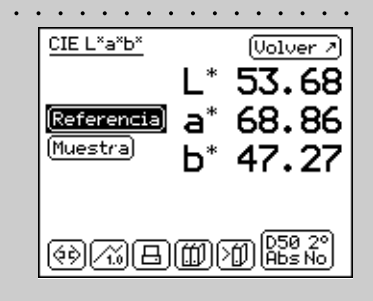

#### . . . . . . . . . . . . . . . CIE L\*a\*b\* (Volver 2) 53.68 a\* 68.86 (Referencia) (Muestra) Ь\* 47.27 CIE L\*a\*b\* (Volver 2) 54.30 (Referencia) a 70.29 (Muestra) 26.59

(<>) (</2017) (</2017) (</201

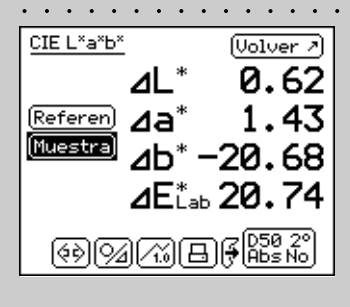

#### 2.4.1.2 Medida de referencia y muestra

Empezar en sucesión a través de los campos de medida **Referencia** y **Muestra**, una medida en cada uno. Por Referencia se entiende normalmente el original de colores por ej. entregado por un cliente y que tiene ahora que ser reproducido. Por muestra se entiende la muestra de color reproducido y que se desea comparar con la referencia.

La secuencia de toma de los datos de medida puede ser seleccionada libremente. Para hacer esto colocar SpectroEye sobre el punto de medida comprobando que la abertura del diafragma de medida esté completamente llena del color a medir. Hacer de manera que el aparato apoye sobre la relativa base para ser perfectamente plano y que no padezca vibraciones.

Los valores cromáticos medidos se salvan de manera independiente el uno del otro y en un primer momento están indicados como valores absolutos. Si después la medida se salta con la rueda de comando entre los campos **Referencia** y **Muestra**, también la pantalla cambia para poder comparar recíprocamente los valores absolutos.

### 2.4.1.3 Comparación entre los valores de medida

Si para comparar la referencia y la muestra se desea visualizar la distancia cromática entre las medidas, la pantalla de la muestra puede ser conmutada por la representación absoluta del valor de la muestra a la de la diferencia entre refere cia y muestra. Para cumplir esta operación en la barra de los símbolos está disponible el icono **Absoluto/Diferencia**. Seleccionando este icono, la pantalla pasa directamente a la diferencia y entonces, a la sucesiva selección, vuelve otra vez al absoluto.

40

[94]

# 2.4.1.4 Representación gráfica de los resultados de medida

 $\widetilde{10}$ 

La representación gráfica puede ser muy util para la interpretación de los resultados de la medida. Para conmutar entre visualización numérica y gráfica, en la barra símbolos está disponible el icono **Gráfico/Numérico**. SpectroEye puede representar gráficamente ya sea los valores absolutos como también la diferencias.

En referencia a nuestro ejemplo de la función CIELAB, las diferentes posibilidades de representación gráfica están interpretadas como sigue:

Representación gráfica de los valores
 de medida absolutos:

En el modo numérico seleccionar a través del icono Absoluto/Diferencia la representación absoluta, pues conmutar con el icono Gráfico/Numérico sobre la representación gráfica.

La representación gráfica de los valores CIELAB muestra el sistema CIELAB con el relativo eje verde-rojo, eje (a), el respectivo eje amarillo-azul, eje (b) y un anillo de saturación circular con la unidad 100. La cruz (x) al interno de la representación indica la posición del valor de medida.

La tercera dimensión del sistema CIELAB, o sea la luminosidad, está representada por la barra vertical en la derecha. El valor de luminosidad puede ser leido según la longitud de la barra negra.

 Representación gráfica de la distancia cromática entre referencia y muestra:

Pues seleccionar con el icono **Absoluto/Diferencia** la representación diferencial para la muestra.

La cruz (**x**) indica la posición de la referencia. La línea indica al contrario la dirección en la cual la muestra diverge de la referencia. La longitud de la línea es siempre igual y por eso no representa una medida de la distancia entre los valores de medida. En la pantalla de la luminosidad, la luminosidad de la referencia está representada por la barra negra más ancha. Si la muestra es más clara de la referencia, esto está representado por una línea más estrecha sobre esta barra (ver la figura en alto). Si la muestra es más oscura que la referencia, se ve una línea clara estrecha dentro la barra negra ancha (ver la figura en bajo). Aún esta línea presenta siempre una longitud idéntica y por eso sirve solamente para indicar la dirección.

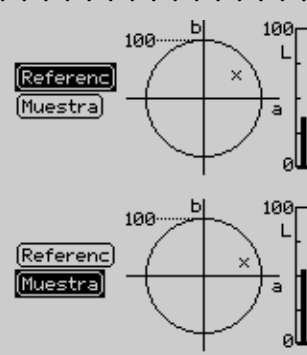

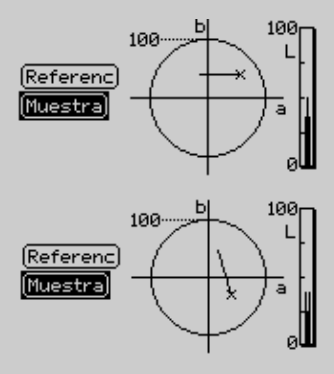

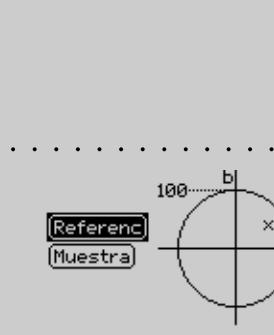

E

Las posibilidades de conexión con una impresora están ilustradas en el Capítulo 1.2.3.5 – 1.2.3.6. La impresora a conectar y los datos de la empresa que tienen que aparecer en el protocolo de la impresión están definidos como lo ilustrado en el Capítulo 2.3.2.2.

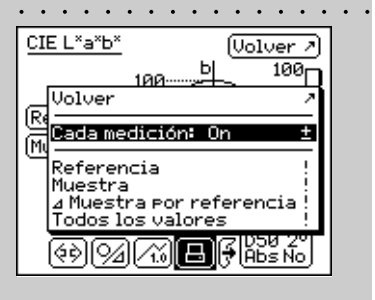

| ••• |                                                       | · · |
|-----|-------------------------------------------------------|-----|
| CI  | EL <sup>x</sup> a <sup>x</sup> b <sup>x</sup> (Volver | 2   |
|     | 100-100                                               | 'n  |
| ଜ   | Volver                                                | 2   |
| 3US | Cada medición: Off                                    | ±   |
| 9   | Referencia                                            | Ŗ   |
|     | Muestra por referencia.                               |     |
|     | Todos los valores                                     | į.  |
|     | ۹۹/۵۱ <b>۲</b> ۴۴۵ ۲                                  | Š   |
|     |                                                       | _   |

B

### 2.4.1.5 Impresión de los valores de medida

Para documentar los resultados de medida, SpectroEye puede ser conectado directamente con una impresora.

Si en las configuraciónes definidas por el usuario se ha definido una impresora, en la barra de los símbolos aparece el icono **Imprimir**.

Seleccionando este icono aparece un menú que permite de elegir entre diferentes posibilidades de impresión:

 Si en general se desea imprimir todas las medidas que se efectúan sobre una unica impresora, hay que seleccionar la voz del menú **Cada medición** y la pantalla se plantea sobre **On**.
 A partir de ahora todas las medidas efectuadas son protocoladas sobre la impresora.

2. Si al contrario se desea protocolar solamente algunas medidas ya efectuadas y que están solamente indicadas en el vídeo, configurar la indicación de la voz del menú **Cada medición** sobre **Off** y seleccionar cual es entre los últimos valores medidos el que tiene que ser impreso. Existen las siguientes posibilidades:

- Referencia
- Muestra
- $\Delta$  Muestra por referencia
- Todos los valores

Determinante para la composición de la impresión es el modo en el cual se encuentra. Si la representación de SpectroEye está planteada sobre gráfica, se imprimen tanto los gráficos como también los valores numéricos. Si al contrario se encuentra en el modo de representación numérica se protocolan solamente los valores de medida.

# د الله 2.4.1.6 Conmutación de la función de medida

La filosofía de SpectroEye da la posibilidad de analizar los originales, después de haberlos medidos, de manera rápida y sencilla en los diferentes modos de medida.

SpectroEye tiene una serie además de la función de medida CIELAB y también la de la Densidad. Aquí está ilustrada más en detalle la conmutación de la función de medida CIELAB a la de **Densidad**.

Seleccionar el icono **Función de medida** de la barra de los símbolos. El menú visualizado indica todas las funciones de medida adquiridas. Seleccionar la función **Densidad** para reproducir el ejemplo siguiente

Visto que normalmente las medida densitométricas hacen referencia al blanco papel, cuando una función de densidad se llama por la primera vez se pide medir el **Papel blanco**, • antes que la representación completa aparezca en la pantalla. No es necesario volver otra vez los valores de medida de referencia y muestra.

La conmutación a una función de medida diferente se acompaña con la modificación de la pantalla en las ventanas de medida. En este ejemplo cambian las visualizaciones de los siguientes elementos:

- Función de medida
- Valores de medida
- Condiciones de medida
- Pantalla para la selección de los filtros de densidad

Además puede ocurrir que en una función de medida diferente están disponibles unos iconos y unos pulsadores de medida que todavía no se han encontrado.

En este ejemplo lo que ocurre para el icono:

## - Filtro densidad

configuraciónes como **Gráfico/Numérico**, **Absoluto/Diferencia** etc. se toman sin variaciones.

| Densidad                                                                          |                 | (Volver >  |
|-----------------------------------------------------------------------------------|-----------------|------------|
| (Papel blanco)                                                                    |                 |            |
|                                                                                   |                 |            |
|                                                                                   |                 |            |
| Auto D<br>  (6항)[9/2][/값                                                          | ിലി             |            |
|                                                                                   |                 |            |
| Densidad                                                                          |                 | (Volver 7) |
| Densidad<br>(Papel blanco)                                                        |                 | (Volver /) |
| Densidad<br>(Papel blanco)<br>(Referencia)<br>(Muestra)                           | ι<br><b>D</b> γ | (Uolver 7) |
| Densidad<br>(Papel blanco)<br>(Referencia)<br>(Muestra)                           | Dv              | (Volver 7) |
| Densidad<br>(Papel blanco)<br>(Referencia)<br>(Muestra)<br>Auto D<br>(68)(0/)(/2) | ں<br>D√<br>ایت  |            |

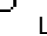

|                                                               | · · · · · · · · |
|---------------------------------------------------------------|-----------------|
| Menu principal<br>Medida simple<br>Medida de serie<br>Pedidos |                 |
| Base de datos<br>Ajustes                                      | ~~              |
|                                                               |                 |

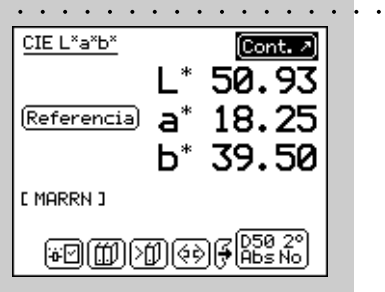

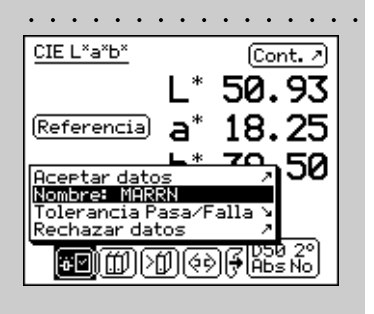

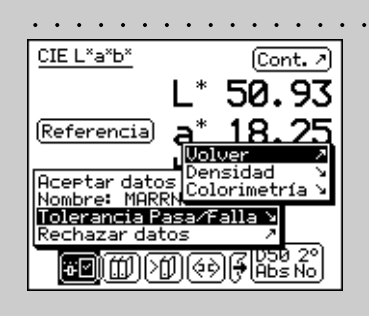

# 2.4.2 Medida de serie

. . .

En **Medida de serie** hay la posibilidad de salvar en el aparato **muchas** referencias bajo la forma de **serie**. La muestra medida se atribuye automáticamente o manualmente a la relativa referencia. Mientras los valores de referencia quedan memorizados hasta que no se borran explícitamente, las muestras se sustituyen a cada nueva medida.

El modo de proceder en Medida de serie está descrito aquí siempre según la medida cromática en el sistema CIELAB. Se considera que la sección **Medida simple** se haya leido. No se volverá sobre los iconos y sobre las funciones ya descritas en detalle en esa sección para evitar inútiles repeticiones.

## 2.4.2.1 Creación de una serie de referencias

Seleccionar en el menú principal

Medida de serie > Serie nueva > Nueva referencia

Se llega a una ventana especial de medida, llamada ventana de referencias. Esta ventana sirve exclusivamente para la creación y la elaboración de las referencias.

Controlar antes de todo las propias condiciones de medida y medir así la referencia deseada. Apenas se toma el valor de medida, aparece un nombre de referencia asignado por SpectroEye y en la barra de los símbolos se visualiza el icono **Parámetros de referencia**.

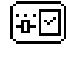

Seleccionar este icono para modificar el nombre del color y para definir las tolerancias para la valoración sucesiva de pasa/falla. Modificar los nombres borrados el nombre propuesto con la voz del menú **Nombre:** e insertar una denominación nueva.

Seleccionar la voz del menú **Tolerancia Pasa/Falla** para definir las tolerancias para esta referencia. Hay la posibilidad de definir tanto las tolerancias de densidad como las tolerancias de colorimetría para la análisis sucesiva. Los valores de tolerancia aquí propuestos los toman los **Ajustes** en el menú **A definir por el usuario > Medición standard > Tolerancia Pasa/Falla**. Tanto que estos se tomen sin modificaciones como que se efectuen modificaciones, se salva la configuración con la referencia correspondiente. Las configuraciónes de «default» quedan iguales y se vuelve a proponerlas como configuraciónes estandar para cada nueva referencia. Tomar las propias configuraciónes y abandonar la ventana de las referencias con **Continuar**. En el menú **Serie nueva** está representada la referencia medida y se pide de definir otro original con **Nueva referencia**. Repetir la operación hasta ahora descrita para todas las referencias.

#### 2.4.2.2 Añadido y borrado de las referencias

Después de la definición del última referencia en el menú **Serie nueva** aparece una lista de todas las referencias. Si en la definición de una referencia se olvida de insertar los valores de tolerancia, se desea repetir la medida o se desea modificar nuevamente el nombre, seleccionar la voz de menú de la referencia correspondiente. Se pasa directamente a la ventana de las referencias en la cual, como descrito aquí arriba, es posible efectuar las modificaciones.

Para borrar una referencia de la memoria, seleccionar en el menú **Serie nueva** la voz **Borrar referencia**, pues el nombre de la referencia y confirmar la acción con **Sí**.

Tanto la elaboración suplementar como la borradura de las referencias pueden ser efectuadas de la misma manera también en la ventana de medida. Se puede pasar a esta ventana, para efectuar modificaciones, a través del icono **Modificar referencia** en la ventana de las referencias.

# 2.4.2.3 Medida de las muestras

道回

Para medir las muestras seleccionar ahora en el menú **Serie nueva** la voz **Continuar**. Se pasará a la ventana de medida. La ventana de medida sirve aquí principalmente para medir y analizar las muestras.

Medir una muestra. Apenas se toma el valor de medida, este se atribuye automáticamente a una referencia definida, el nombre de la referencia se visualiza y se efectua el output de una valoración de pasa/falla. Con la nueva medida de una muestra, el valor de medida antecedente está sustituida y se efectua la atribución de una referencia y la valoración de pasa/falla.

| • | •••••                                                       | • • |  |
|---|-------------------------------------------------------------|-----|--|
|   | Menu principal                                              |     |  |
|   | Medida de serie                                             |     |  |
|   | Serie nueva                                                 |     |  |
|   | Bontinuar A<br>Nueva referencia V<br>E MRRN J<br>Cancelar A |     |  |

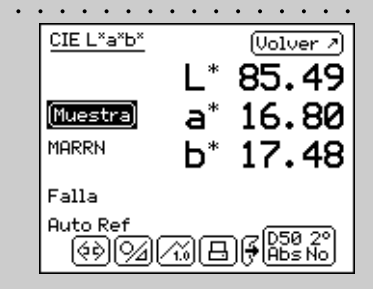

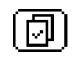

#### 2.4.2.4 Atribución de las muestras a una referencia

SpectroEye atribuye automáticamente una muestra a la referencia que desde el punto de vista de la colorimetría se acerca más al valor de la muestra misma. Si se desea definir personalmente cual referencia tenga que ser atribuida a la muestra medida, seleccionar en la barra de los símbolos el icono Seleccionar referencias.

Además de la atribución automática hay las siguientes posibilidades:

#### Atribución manual a breve vencimiento

Se activa la voz de menú Auto.Referencia. Seleccionar además el nombre de la referencia con la cual tiene que ser enfrentada la última muestra medida. En este caso la confrontación cromática con la referencia seleccionada se efectua solamente una vez. Para las sucesivas medidas será considerada nuevamente valida la atribución automática.

#### Atribución manual a largo vencimiento

No se activa la voz del menú Auto.Referencia. Seleccionar el nombre de la referencia con la cual tiene que ser comparada la muestra. En este caso todas las muestras sucesivas se comparan con la referencia seleccionada. La atribución seleccionada se mantiene hasta que, con el icono Seleccionar referencias no se selecciona otra referencia o no se vuelve a activar la atribución automática seleccionando Auto.Referencia.

#### 2.4.2.5 Repetición de una serie

Cuando se abandona una serie de medidas se pide salvar los datos de las referencias de la serie. Estos valores de las referencias se mantienen hasta que no se crea una Serie nueva y esta se salva cuando se abandona la nueva serie de medidas y pues sustituida.

Para volver a la ultima serie salvada empezando desde el menú principal seleccionar:

#### Medida de serie > Repetir serie

Se puede elaborar la serie como se describe más arriba, o copiar las referencias sin modificaciones para empezar la medida de las muestras.

MARRN

Falla

Auto R

CIE L\*a\*b\*

(Volver 2)

85.49

16.80

(Volver 계

85.49

16.80

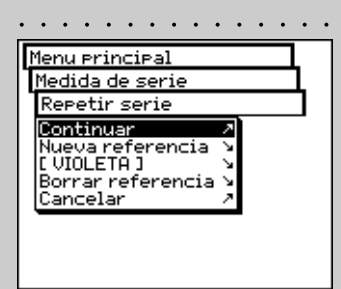

L\* 17 Auto.Referencia

OLIVA 3 [ MARRN ]

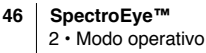

# 2.4.3 Pedidos

Trabajando con **Pedidos** se crean unos pedidos completos con todas las relativas informaciones. Además de los nombres de los pedidos, de las condiciones de medida etc., en el aparato se memorizan **todas** las referencias y **todas** las muestras medidas con esta intención. La atribución de las muestras medidas a la respectiva referencia puede efectuarse automáticamente o manualmente. Todos los datos se tienen en memoria hasta que no se procede explícitamente a su borrado.

Las operaciones con los pedidos están descritas aquí abajo siempre según la medida de color en el sistema CIELAB. Se considera que las secciones **Medida simple** y **Medida de serie** se haya leido. No se volverá sobre los iconos y sobre las funciones ya descritas en detalle en esa sección para evitar inutiles repeticiones.

### 2.4.3.1 Creación de un pedido ·

Seleccionar en el menú principal la voz

# Pedidos > Pedido nuevo

para insertar como primera cosa los datos especificos del pedido.

De los datos especificos del pedido hacen parte:

- El Nombre del pedido
- Las Referencias del pedido
- Las Condiciones de medición
- Las configuraciónes para el Promedio

Estos datos y las configuraciónes están definidos separadamente para cada pedido y memorizados en SpectroEye.

Para la inserción actuar según el modo siguiente:

Inserción del nombre del pedido:

El SpectroEye asigna automáticamente al nuevo trabajo un nombre que puede ser modificado seleccionando la voz del menú **Nombre:**.

Verificación de las condiciones de medición

Seleccionar la voz del menú Condiciones de medición

y plantear los parámetros deseados para:

- Filtro físico
- Base blanco
- Iluminación
- Ángulo de observación
- Densidad standard

| • | •         | •          | •        | •        | •       | •         | •  | •        | • | • | • | • | • |
|---|-----------|------------|----------|----------|---------|-----------|----|----------|---|---|---|---|---|
| Γ | ler       | nu         | Pľ       | in       | ci      | ра        | 1  |          |   |   |   |   |   |
| M | ec<br>ec  | lic<br>lic | la<br>la | si<br>de | MP<br>S | le<br>eri | ie | <u> </u> |   |   |   |   |   |
| B | as<br>Jju | se<br>Ist  | de<br>es | d        | at      | os        |    | 11       |   |   |   |   |   |
|   |           |            |          |          |         |           |    |          |   |   |   |   |   |

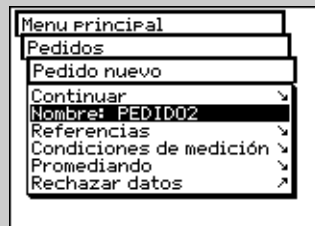

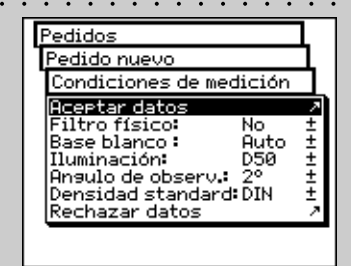

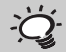

Es oportuno plantear aquí las condiciones de medida y no modificarlas más hasta cuando el pedido no se haya concluido.

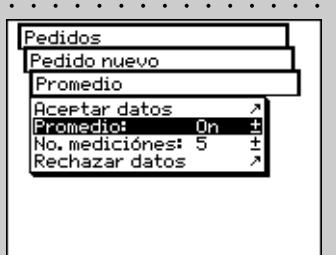

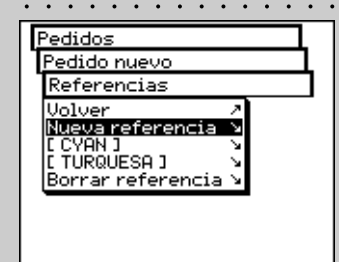

Las configuraciónes aquí propuestas las toman las Ajustes en el menú **A definir por el usuario > Medición standard**. Sea que se tomen sin modificaciones o que se efectuen modificaciones, las configuraciónes se salvan siempre con el pedido correspondiente. Las configuraciónes de base quedarán así invariables y serán propuestas nuevamente como configuración estandar para cada nuevo pedido.

# · Definición de las configuraciónes para el promedio

Para las muestras y las referencias no homogéneas SpectroEye puede calcular el promedio de varias medidas, para garantizar también en estos casos una toma de los valores de medida óptima.

Seleccionar para esto la voz del menú Promedio.

Se puede activar o desactivar el promedio automatico, y también plantear el número de medidas que tienen que ser tomadas como referencia para el promedio. Si el promedio ha sido activado, en la barra de los símbolos de la ventana de medida aparece el icono **Promedio** que consiente modificar estas configuraciónes y el icono **Stop Promedio**, para interrumpir en anticipo el promedio.

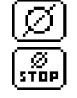

#### Creación de una serie de referencias

Seleccionar en secuencia las voces de menú **Referencias > Nueva referencia**. Se llega a una ventana especial de medida, llamada ventana de referencias. Esta ventana sirve exclusivamente para la creación y la elaboración de las referencias.

Medir la referencia deseada. Apenas el valor de medida se toma, aparece un nombre de referencia indicada por SpectroEye y en la barra de los símbolos aparece el icono **Parámetro de referencia**.

Seleccionar este icono para modificar el nombre del color y para definir las tolerancias para la valoración sucesiva de pasa/falla.

Modificar el nombre borrando el nombre propuesto a través la voz de menú **Nombre:** e insertar una nueva denominación. Para definir las tolerancias para esta referencia seleccionar la voz de menú **Tolerancia Pasa/Falla**.

Hay la posibilidad de definir para la análisis sucesiva sea las tolerancias de densidad, sea le tolerancias de colorimetría. Los valores de tolerancia aquí propuestos los toman las **Ajustes** en el menú **A definir por el usuario > Medición standard > Tolerancia Pasa/Falla.**  Tanto que estos se tomen sin modificaciones como que se efectuen modificaciones, se salva la configuración con la referencia correspondiente. Las configuraciónes de default quedan iguales y se vuelve a proponerlas como ajustes standard para cada nueva referencia.

Tomar las propias configuraciónes y abandonar la ventana de las referencias con **Continuar**. En el menú **Referencia** está representada la referencia medida y se pide de definir otro original con **Nueva referencia**. Repetir la operación descrita para todas las referencia.

Añadido y borrado

Después de la definición de la ultima referencia en el menú **Referencias** aparece una lista de todas las referencias. Si en la definición de una referencia se olvida insertar los valores de tolerancia, se desea repetir la medida o se desea modificar nuevamente el nombre, seleccionar la voz de menú de la referencia correspondiente. Se pasa directamente a la ventana de las referencias en la cual, como descrito aquí arriba, es posible efectuar las modificaciones.

Para borrar una referencia de la memoria, seleccionar en el menú **Referencias** la voz **Borrar referencia**, pues el nombre de la referencia y confirmar la acción con **Sí**.

Tanto la elaboración suplementar como la borradura de las referencias, pueden ser efectuadas de la misma manera también en la ventana de medida. Se puede pasar a esta ventana, para efectuar modificaciones, a través del icono **Modificar referencia** en la ventana de las referencias.

#### 2.4.3.2 Medida de las muestras · · · · · ·

ЭØ

Para medir las muestras seleccionar ahora en el menú **Pedido nuevo** la voz **Continuar**. Se pasará a la ventana de medida. La ventana de medida sirve aquí principalmente para medir y analizar las muestras.

Medir una muestra. Apenas se toma el valor de medida, este se atribuye automáticamente a una referencia definida, el nombre de la referencia se visualiza y se efectua el output de una valoración de pasa/falla. Las muestras medidas se cuentan, es decir que tienen un número creciente que puede ser leido en la pantalla bajo el nombre de la referencia. Con la nueva medida de una muestra el valor de medida antecedente se salva en el database de los pedidos. La visualización en la pantalla se sustituye con el nuevo valor de medida. Se efectúan la atribución de la nueva muestra a una referencia, la valoración de pasa/falla y el número de las muestras.

| л<br>и<br>и<br>и |
|------------------|
|                  |

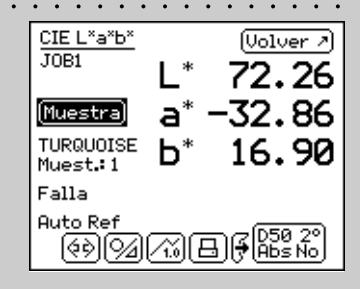

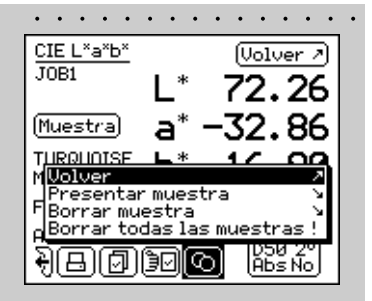

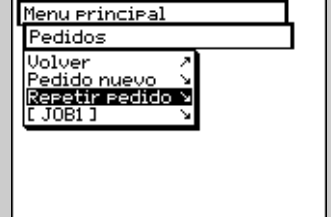

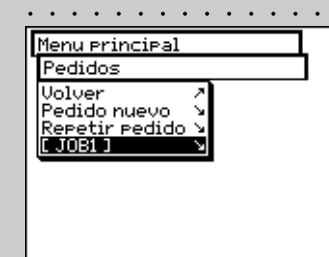

# 2.4.3.3 Añadido y borrado

SpectroEye memoriza todas las muestras medidas en un pedido. Se puede visualizarlas sucesivamente después que se ha tomado una serie de muestras y borrar como se quieren las muestras. Para hacer esto seleccionar en la ventana de medida el icono **Muestras**.

Si se desea visualizar una cierta muestra, seleccionar en secuencia las voces del menú **Presentar muestra > Muestra** y después los números de las muestras deseadas. Apenas la selección está confirmada con **Mostrar**, en la ventana de medida, se visualiza el valor de medida con todos los datos correspondientes.

# 2.4.3.4 Repetición de un pedido

Abandonando un pedido memorizado se pide de salvar los datos del pedido. Los pedidos salvados se mantienen hasta cuando no se borran explícitamente del menú principal con **Base de datos > Pedidos**.

Además de la creación de un nuevo pedido hay otras dos posibilidades para lograr los datos del pedido ya existente:

# · Elaboración de un pedido como repetición

En una repetición de pedido se crea y se llama una copia de un pedido salvado. En esta fase se toman y se ponen a disposición todos los datos específicos del pedido como

- Nombre
- Referencia
- Condiciones de medición
- Promedio

Visto que todos los datos de las muestras del viejo pedido se borran automáticamente, se puede empezar directamente con la nueva serie de medidas.

Para llamar una repetición de pedido seleccionar en el menú principal la siguiente secuencia

# Pedidos > Repetir pedido

Se obtiene la lista de pedidos salvados. Seleccionar el pedido que repetir. Efectuar ahora las eventuales modificaciones a los datos específicos del pedido o seguir con la medida de las muestras con **Continuar**.

# Ampliación o elaboración suplementar de un pedido

Seleccionar empezando desde el menú principal **Pedidos**. Seleccionando el nombre del pedido se pasa directamente a la ventana de medida y se puede seguir inmediatamente con las medidas de las muestras empezando desde el punto en el cual se había parado en la última elaboración del pedido.

# 2.5 Gestión y Manutención de la Base de datos

efectuar vuestras modificaciones.

Una función muy importante de SpectroEye es la posibilidad de recoger los datos en el aparato y de memorizarlos a largo plazo. Seleccionar en el menú Base de datos: Pedidos Recolección de los pedidos elaborados incluídos los datos del cliente y los datos Menu erincieal Base de datos específicos del pedido Volver · Bibliotecas de Pedidos Bibliotecas de referencia Recolección de referencias que se referencia necesitan a menúdo independiente-Usuarios mente de los pedidos de los clientes ද්යි ∙ Usuarios Recolección de los diferentes planteamientos usuario 2.5.1 . . . . . . . . . . . . . . . . . . . Pedidos Menu principal Si en el aparato han sido memorizados todos los pedidos, estos Base de datos pueden ser cancelados o sucesivamente modificados. Pedidos Volver Para esto, seleccionar en el menú principal LT081 1 Cancelar Pedido Cancelar t<u>odos los pedidos</u> Base de datos > Pedidos 2.5.1.1 Modificación de los datos de pedido .... Base de datos Seleccionar en el menú Pedidos el nombre del trabajo del cual Pedidos se quieren modificar los datos. Los datos específicos del pedido Modificar pedido JOB1 Aceptar datos comprenden: Nombre: JOB1 Referencias - Nombre Condiciones de medición Promediando Rechazar datos - Referencias - Condiciones de medición - Promedio Para las modificaciones actuar como sigue: Modificación del Nombre pedido Base de datos DК Pedidos Seleccionando la raya del menú Nombre: el nombre del ABCDEF Modificar pedido Aceptar dato: Nombre: 10031 pedido puede ser modificado, cancelado o sustituído con Referencias Condiciones de me un nuevo nombre. Promediando Rechazar dato: Ġ H Modificación de una serie de Referencias • . . . . . . . . . . . Pedidos Seleccionar en el menú Modificar pedido la raya referen-Modificar pedido JOB1 cias. Aqui se pueden añadir las referencias, cancelar o Referencias Volver modificar las referencias disponibles. Para modificar una Nueva refere [ TURQUOISE ] referencia seleccionar Referencias. [ BLEU ] [ JAUNE נו Se llega en la ventana de las Referencias. Aquí se pueden, Borrar referencia como está descrito en la sección 2.4.2 Serie de Medida,

| Pedidos                                                                                                    |           |
|----------------------------------------------------------------------------------------------------|-----------|
| Modificar Pedido PEDIDO                                                                                                    | 01        |
| Condiciones de medició                                                                                                    | n         |
| Aceptar datos<br>Filtro físico: No<br>Base blanco: Auto<br>Iluminación: D50<br>Angulo de observ.: 2º<br>Densidad standard: DIN<br>Pachazar datos | , +++++++ |
|                                                                                                    |           |

| Pedido                           | s                                          |                |         |   |
|----------------------------------|--------------------------------------------|----------------|---------|---|
| Modifi                           | car pedio                                  | do PED         | ID01    | 1 |
| Prome                            | dio                                        |                |         | 1 |
| Acept<br>Prome<br>No.me<br>Recha | ar datos<br>dic:<br>diciónes:<br>zar datos | 0ff<br>:5<br>5 | ⊼ + + Z |   |
|                                  |                                            |                |         |   |
|                                  |                                            |                |         |   |
|                                  |                                            |                |         |   |

. . . . . . . . . . . . . . .

| Menu principal                              |    |
|---------------------------------------------|----|
| Base de datos                               | 1  |
| Pedidos                                     |    |
| Volver .                                    | A. |
| [ PEDIDO1 ]                                 | ×  |
| Borrar Peoloo<br>Borrar todos los pedidos l | Ě. |
|                                             | -  |

# Modificación de las Condiciones de medición

Seleccionar la raya del menú **Condiciones de medición** y plantear los parámetros deseados para:

- Filtro físico
- Base blanco
- Iluminación
- Ángulo de observación
- Densidad standard

Planteamientos para modificación del Promedio Seleccionar para esto la raya del menú Promedio. Se puede activar y desactivar el promedio automático como también plantear el número de las medidas que tienen que ser utilizadas para el promedio.

Si habeis activado el promedio en la barra de los símbolos de la ventana de medida aparece el icono **Promedio**,

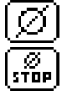

con el cual se pueden todavía modificar estos planteamientos, y el icono **Stop Promedio**, para interrumpir antes del tiempo el promedio.

# 2.5.1.2 Borrado de pedidos

Seleccionar en el menú **Base de datos > Pedidos** la raya del menú **Borrar pedido** para seleccionar un cierto pedido y para cancelarlo. Para cancelar todos los datos del pedido seleccionar la raya del menú **Borrar todos los pedidos**. Los datos serán cancelados definitivamente solamente si se contesta con **Sí** a la pregunta de confirmación de la cancelación.

| 2.5.2 | Bibliotecas de referencia · · · · · · · · · · · · · · · · · · ·                                                                                                    |                                                                                                    |
|-------|----------------------------------------------------------------------------------------------------|----------------------------------------------------------------------------------------------------|
|       | El archivo referencias es una recolección «personal» de datos<br>de referencia que se leen desde diferentes fuentes y pueden ser<br>recogidos en la biblioteca: las referencias pueden ser tomadas<br>por las guías colores estandar o ser medidas directamente por<br>usted. De esta manera tienen a disposición una selección<br>definida por ustedes mismos que se puede utilizar a menúdo<br>durante vuestro trabajo cotidiano. | Menu principal<br>Base de datos<br>Bibliotecas de referencia<br><b>Volver</b><br>Nueva biblioteca<br>I REFLIBI J<br>Borrar biblioteca<br>Borrar todas bibliotecas ! |
|       | 2.5.2.1 Creación de una nueva Biblioteca                                                                                                    | <u> </u>                                                                                                    |
|       | Para crear una nueva biblioteca personal seleccionar en el menú<br>principal:                                                                                                    | Base de datos<br>Bibliotecas de referencia<br>Nueva biblioteca                                                                                                    |
|       | Base de datos > Bibliotecas de referencia > Nueva biblioteca                                                                                                    | Referencias ×<br>Rechazar datos >                                                                                                    |
|       | Durante la creación del biblioteca proceder como sigue: • • • • • • •                                                                                                    | Data da datar                                                                                                    |
|       | <ul> <li>Inserción del nombre biblioteca de referencias</li> <li>SpectroEye asigna automáticamente un Nombre al nueva</li> <li>biblioteca de referencias que ustedes pueden modifcar</li> <li>seleccionando la raya del menú Nombre:</li> </ul>                                                                                                    | Base de datos<br>Bibliotecas de referes<br>Nueva biblioteca<br>Aceptar datos<br>Nombre: REFLIB2<br>Referencias<br>Rechazar datos<br>G<br>H<br>I<br>J<br>K           |
|       | Inserción de las Referencias                                                                                                    | CTE L × - × b × (0 - 1                                                                                                    |
|       | Seleccionar una después de otra las rayas del menú Referen-<br>cias > Nueva referencia, para llegar a la ventana de las                                                                                                    | L* 56.21                                                                                                    |
|       | referencias y verificar por primera cosa si las condiciones de<br>medida corresponden a Vuestras exigencias.                                                                                                    | Referencia a* −2.52<br>b* 2.44                                                                                                    |
|       | Medir como de costumbre la referencia deseada. Apenas                                                                                                    | [ GRIS ]                                                                                                    |
|       | el valor de medida deseado se encuentra en la pantalla<br>aparece el Nombre de la referencia asignado                                                                                                    | ₩₽∭)∕¶(�)( <del>*</del> Abs No                                                                                                    |
|       | automáticamente por SpectroEye y en la barra de los símbo-                                                                                                    |                                                                                                    |
|       | los aparece el icono Parámetros de Referencia.                                                                                                    |                                                                                                    |
|       | Seleccionar este iconoo para modificar el Nombre del color •••••<br>y para definir las tolerancias para la sucesiva valoración.                                                                                                    | <u>CIE L*a*b*</u><br>L * <b>EC</b> 21                                                                                                    |
|       | Modificar el nombre cancelando con la raya del menú                                                                                                    | Referencia a* -2.52                                                                                                    |
|       | denominación. Para definir las tolerancias para estas referen-                                                                                                    | Rceptar datos 44                                                                                                    |
|       | cias seleccionar la raya del menú <b>Tolerancia Pasa/Falla</b> .                                                                                                    | Nombre: GRIS<br>Tolerancia Pasa/Falla ><br>Rechazar datos /                                                                                                    |
|       | Hay la posibilidad de definir sea las tolerancias de densidad<br>como también las tolerancias de colorimetría para la sucesiva                                                                                                    | ₩<br>₩<br>₩<br>¥<br>¥<br>¥<br>¥<br>\$<br>\$<br>\$<br>\$<br>\$<br>\$<br>\$<br>\$<br>\$<br>\$<br>\$<br>\$<br>\$                                                       |
|       | valoración. Confirmar vuestros planteamientos con Aceptar datos.                                                                                                    |                                                                                                    |

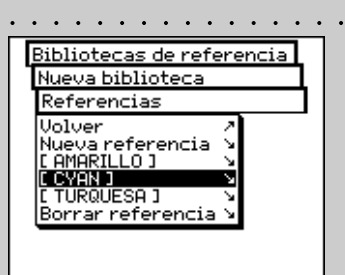

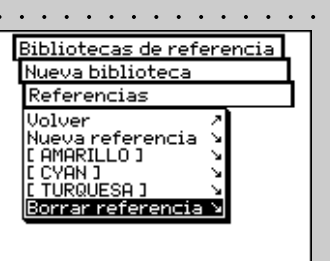

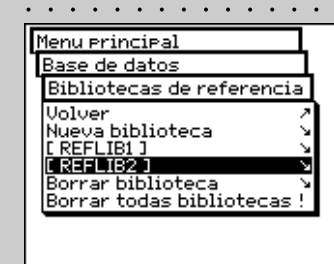

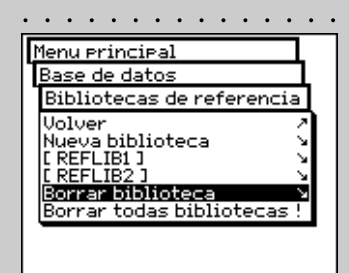

Abandonar la ventana referencias con **Continuar**. En el menú **Referencias** se inserta la nueva referencia y se pide definir con **Nueva referencia** un proyecto. Repetir el procedimiento descrito para todas las referencias.

Sucesiva elaboración y cancelación de las referencias Después de la inserción de la última referencia se ve en el menú Referencias una lista que contiene todos los nombres de las referencias. Si durante la fase de definición de una referencia se olvida de insertar los valores de tolerancia, si se desea repetir la medida o si se desea modificar los nombres, seleccionar la raya del menú correspondiente a la referencia. Se entra directamente en la ventana referencias en la cual, como descrito más arriba, se pueden efectuar las modificaciones.

Para eliminar una referencia de la memoria seleccionar en el menú **Referencias** la raya **Borrar referencia**, seleccionar el nombre de la referencia y confirmar con **Sí**.

La sucesiva elaboración y cancelación de las referencias puede ser efectuada de manera parecida también en la ventana de medición. Se entra entonces, con el icono **Modificar referencia** en la ventana **Referencias** para poder efectuar vuestras modificaciones.

#### 2.5.2.2 Elaboración de una biblioteca existente

En el menú principal seleccionar **Base de datos > Bibliotecas de referencia.** Seleccionar en la lista el biblioteca que elaborar y pues seleccionando la raya del menú **Nombre:** el Nombre del biblioteca referencias que modificar, o con la raya del menú **Referencias** pasar a la visualización de los datos de referencia hasta ahora memorizados. Aqui se pueden elaborar las referencias como está descrito más arriba, añadir o cancelar nuevas referencias.

#### 2.5.2.3 Borrar una biblioteca

١DE

Para seleccionar y cancelar una biblioteca seleccionar en el menú **Base de datos > Bibliotecas de referencia** la raya de menú **Borrar biblioteca**. Para borrar todos los archivos seleccionar la raya de menú **Borrar todas bibliotecas**. Los datos serán cancelados definitivamente solamente si al pedir la confirmación se contesta con **S**í.

# 2.5.3 Usuarios

Con el paquete funciones Multi-usuarios hay la possibilidad de configurar en modo individual vuestro SpectroEye para varios usuarios o grupos de usuarios. Se puede crear en el database nuevos usuarios, cancelar o también elaborar los nombres de los usuarios y las password.

## 2.5.3.1 Creación de nuevos usuarios $\,\cdot\,$

Seleccionar en el menú principal la voz siguiente

# Base de datos > Usuarios > Nuevo usuario

El Software asigna automáticamente un Nombre usuario. Seleccionar como primera cosa la raya de menú **Nombre:**, para cancelar el nombre asignado y definir un nuevo nombre para el usuarios.

Definir pues con las rayas de menú **Password > Nuevo Password** la password para el nuevo usuario con la cual sucesivamente se tendrá que identificar. Si los planteamientos de un usuario no están protegidos por una password se pueden saltar estas rayas.

Cada usuario puede auto-definir sus propios planteamientos en el menú **Ajustes > A definir por el usuario**. Como base para esta definición se pueden utilizar los planteamientos de base ya disponibles. Para la memorización seleccionar la raya de menú **Copiar ajustes**.

Para la selección existen las siguientes posibilidades (explicadas por los ejemplos que siguen)

- X-Rite Planteamiento estandar que se plantea al momento de la entrega de SpectroEye.
- User x Planteamiento de un usuario ya existente.

Elegir una de estas posibilidades y abandonar el menú **Nuevo usuario** con **Aceptar datos**.

Si se ha memorizado uno o más usuarios después de haber abandonado el database usuario en el menú principal aparece la raya del menú **Salir**. Seleccionar esta raya del menú para hacerse reconocer como usuario definido. Vuestro planteamiento se carga y desde este momento puede ser modificado libremente.

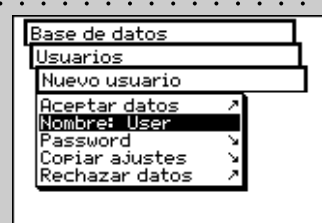

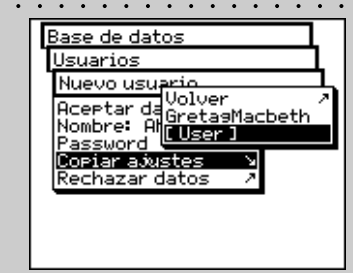

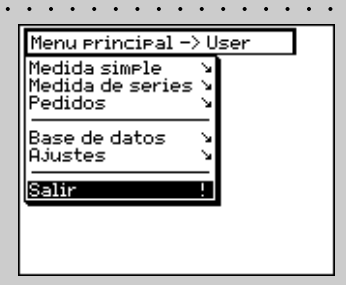

| Menu principal -> User<br>Base de datos                                  | 7        |
|--------------------------------------------------------------------------|----------|
| Usuarios                                                                 | <u> </u> |
| Volver /<br>Nuevo usuario /<br>PANNA /<br>E User ] /<br>Borrar usuario / |          |
|                                                                          |          |
|                                                                          |          |

# Base de datos Usuarios Borrar usuario Volver / CANNA J

#### 2.5.3.2 Modificar usuario

Para modificar sucesivamente el nombre, la password o las indicaciones de los planteamientos que salvar para un usuario seleccionar por primero en el menú principal la voz **Base de datos > Usuarios** y pues el nombre del usuario en la lista.

Si se ha asignado una password al usuario, será pedida la inserción de esta password antes de poder efectuar vuestras modificaciones como descrito más arriba.

## 2.5.3.3 Borrar usuario

Para cancelar un usuario seleccionar en el menú principal Base de datos > Usuarios > Borrar usuario

Se visualizan todos los usuarios no activos en aquel momento. Si se selecciona un usuario y se contesta con **S**í, a la pregunta de confirmación de la efectiva cancelación, la acción se efectua de manera definitiva.

# 2.6 Ajustes

Las configuraciónes base se encuentran en el menú principal a la voz del menú **Ajustes**. Estos se dividen en **General** y **a definir por el usuario**.

Las configuraciónes «generales» son sobre-ordenadas, o sea que aún si SpectroEye es sucesivamente configurado para diferentes usuarios, estos planteamientos serán para todos los usuarios. Se mantienen hasta que no sean modificadas de modo explicíto. Las ajustes **A definir por el usuario** se refieren al contrario al aplicación. Si SpectroEye se configura sucesivamente para diferentes usuarios, estos pueden ser configurados en manera independiente para cada usuario.

# 2.6.1 Ajustes base generales

Desde el menú principal seleccionar antes

## Ajustes > General

Las siguientes configuraciónes tienen que ser efectuadas directamente:

# Interface de datos

- Protección de ajustes
  - Contraste LCD
  - · Fecha y hora
  - Batería
  - Nuevas funciones
  - Tipo de instrumento
  - Servicio
  - Protección transporte

#### 2.6.1.1 Interface de datos · · · · · ·

Para poder configurar correctamente la conexión serial con la impresora o con el ordenador y la conexión Ethernet con el ordenador o con la red, es necesario plantear correctamente los parámetros de la interface de la siguiente forma:

#### Ajustes > General > Interface de datos

| • |                            |
|---|----------------------------|
|   | Menu principal -> User     |
|   | Hjustes                    |
|   | General X                  |
|   | A definir por el usuario 🖌 |
|   |                            |
|   |                            |
|   |                            |
|   |                            |

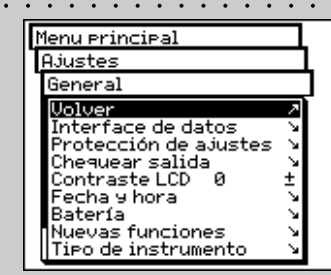

| Ajustes<br>General              |
|---------------------------------|
| Interface de datos              |
| Volver 2<br>Serie N<br>TCR/IP N |
|                                 |
|                                 |
|                                 |

|    | General<br>Interface de datos<br>Serie<br>Hceptar datos<br>Baud rate: 9600 ±<br>Handshake: Xon/Xoff±<br>Rechazar datos /                                                                                                    |   |
|----|----------------------------------------------------------------------------------------------------|---|
| Ċ. | Estas configuraciónes tienen<br>que coincidir con el instrumento<br>conectado. Controlar las<br>correspondientes indicaciones<br>puestas en el manual del fabricante<br>del instrumento o del software.<br>Las configuraciónes normales<br>son Baud rate=9600 y<br>Handshake=Xon/Xoff. |   |
|    | General<br>Interface de datos<br>TCP/IP<br>Accetar datos<br>IP addr. 192.168.10 .199±<br>Sub net 255.255.255.0 ±<br>Gateway 0 .0 .0 ±<br>DNS 192.168.10 .2 ±<br>Rechazar datos /                                                                                                    |   |
|    | Para saber si es necesario<br>introducir valores diferentes de<br>los de default, pedir al propio<br>administrador de sistema.<br>                                                                                                    |   |
|    | General<br>Protección de ajuste<br>Acceptar datos<br>Password:<br>Rechazar datos<br>F<br>G<br>H<br>H<br>J<br>K                                                                                                    | • |
|    |                                                                                                    |   |

- Para definir los parámetros para la transmisión serial entre SpectroEye y la impresora o entre SpectroEye y el PC, seleccionar la raya del menú Serie y proceder como sigue:
  - 1. Como primera cosa a la voz **Baud rate** plantear la velocidad de transmisión correcta.
  - 2. Pues a la voz Handshake, seleccionar
    - No
    - Xon/Xoff
    - Hardware
  - 3. Salvar las configuraciónes con Aceptar datos.

• Para conectar SpectroEye a través de una interface Ethernet, con Internet o con la red de la empresa, seleccionar la raya del menú **TCP/IP** y configurarla como sigue:

- 1. Plantear en sucesión las direcciones correctas para:
  - IP addr.
  - Sub net
  - Gateway
  - DNS
- 2. Salvar las configuraciónes con Aceptar datos.

# 2.6.1.2 Protección de ajustes

Esta raya del menú es disponible si se ha comprado el paquete funciones **Protección de ajustes**.

Los siguientes planteamientos pueden ser protegidos contra modificaciones no autorizadas, con una password:

- Planteamientos en el menú Base de datos > Usuarios
- Planteamientos en el menú Ajustes

Para la indicación de la password seleccionar en el menú principal:

# Ajustes > General > Protección de ajustes > Nueva Password

En la raya del menú **Password:** indicar vuestra password y confirmarla con **Aceptar datos**. Si se ha indicado una password, en el momento en el cual se accede a este menú será pedido de insertar esta password. Solamente entonces serán concedidas las posibilidades de planteamiento.

SpectroEye™ 2 • Modo operativo

58

Se puede modificar sucesivamente la password indicando una nueva password en el menú **Protección de ajustes** en la raya **Nueva password**.

Para eliminar la protección de la password seleccionar en el menú **Protección de ajustes** el comando **Borrar password**.

#### 2.6.1.3 Contraste LCD · · · · · · · · ·

Para plantear en manera óptima el contraste del LCD con las condiciones ambientales, seleccionar empezando desde el menú principal:

## Ajustes > General > Contraste LCD

Para obtener el contraste mejor, seleccionar uno de los valores de la escala. La modificación es inmediatamente visible sobre la pantalla.

### 2.6.1.4 Fecha y hora

Para que los resultados de medida protocolados puedan ser automáticamente asociados con la fecha y la hora correcta, SpectroEye tiene un reloj y un calendario. Controlar regularmente que las indicaciones sean siempre correctas, seleccionando en el menú principal:

#### Ajustes > General > Fecha y hora

Se visualizan los datos actuales. Si no son exactos, se pueden corregir en este menú:

- Ajustar fecha
   Seleccionar la raya del menú Ajustar fecha.
   Corregir los datos relativos a:
  - Día
  - Mes
  - Año

Salvar la fecha planteada con Aceptar datos.

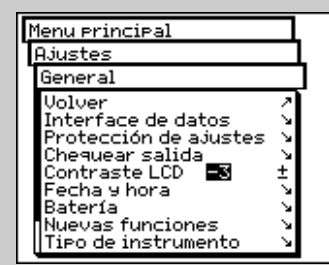

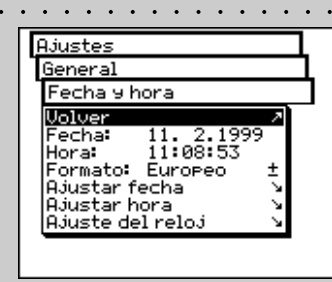

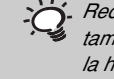

 Recordarse de corregir la hora
 también al momento del pasaje de la hora legal a la solar y viceversa.

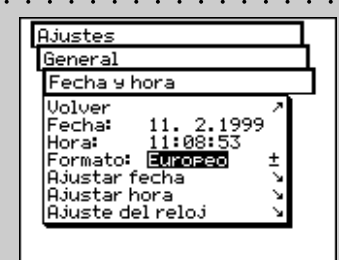

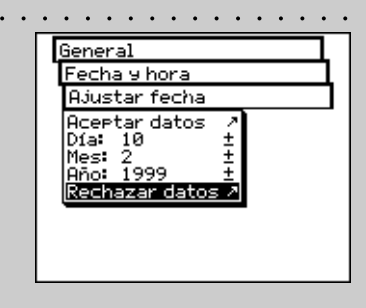

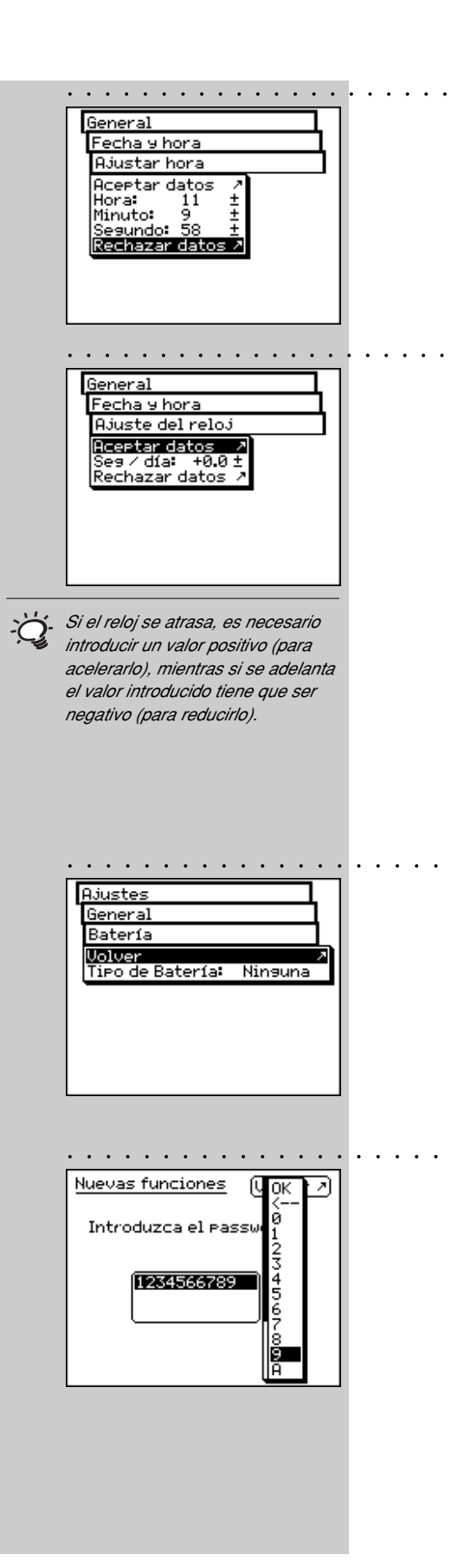

# Ajustar hora

Seleccionar pues la raya del menú **Ajustar hora**. Corregir los datos relativos a:

- Hora
- Minuto
- Segundo

Salvar la hora planteada con Aceptar datos.

# Ajuste del reloj

Es posible que el reloj integrado en SpectroEye se adelante o se atrase. Si los protocolos de impresión evidencian esta situación, se puede ajustar nuevamente la hora como ilustrado antecedentemente o modificar la velocidad a largo termine del reloj, procediendo como en el ejemplo sucesivo:

Después de cuatro semanas se acierta que SpectroEye atrasa de cuatro minutos.

- 1. Calcular el factor de correción: En 28 días el reloj se queda atras de 240 segundos, igual a 8,6 segundos al día.
- 2. Seleccionar la raya del menú Ajuste del reloj.
- 3. Seleccionar la raya del menú **Seg / día** y introducir el factor +8.6.
- 4. Salvar la correción con Aceptar datos.

# 2.6.1.5 Batería

Seleccionar en el menú principal

# Ajustes > General > Batería

para entender, en caso de asistencia, cual tipo de batería se está utilizando.

# 2.6.1.6 Nuevas funciones

Vuestro SpectroEye puede ser planteado en modo exacto según vuestras necesidades en término de acceso a las funciones. Las funciones que probablemente no se han comprado desde el principio pueden ser añadidas indicando un código especial. Pidiendo a vuestro vendedor podeis recibir un código con el cual se puede insertar la función de medida correspondiente. Para activar una o más funciones seleccionar en el menú principal:

# Ajustes > General > Nuevas funciones

A este punto será pedido de indicar el código que insertar. Después de haber indicado el código, la nueva función será inmediatamente disponible.

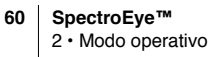

# No. Parte

Sobre la pantalla serán visualizadas todas las indicaciones para

2.6.1.7 Tipo de instrumento · · · ·

Cuando se selecciona en el menú principal

Ajustes > General > Tipo de instrumento

la identificación de vuestro instrumento:

• Firmware

• No. Serie

• Tipo

Estos datos son necesarios en el momento que se pide asistencia a vuestro vendedor directamente o con internet.

# 2.6.1.8 Servicio

En caso de particulares problemas, vuestro centro de asistencia os pedirá efectuar una inicialización del instrumento. Se puede efectuar todo esto seleccionando la raya **Incializar salida** en el menú **Ajustes > General > Servicio**.

Durante la inicialización del instrumento vuelve a partir el software y se inicializa la interface.

En esta fase se cancelan exclusivamente los datos de medición actuales, mientras no se influencian los datos relativos a las series o a los pedidos. Durante la primera cancelación de una medición, además se vuelve a inicializar la rueda del filtro.

## 2.6.1.9 Protección transporte · · · · ·

Antes de embalar y mandar vuestro SpectroEye o de transportarlo en largos recorridos es oportuno activar la protección transporte. Esta evita que la cabeza de medida quede estropeada por inadvertencia en caso de golpes.

Para activar la protección transporte seleccionar en el menú principal:

# Ajustes > General > Protección transporte > Activar protección transporte

y confirmar la pregunta con Sí.

La protección transporte puede ser nuevamente desactivada insertando el número **259**.

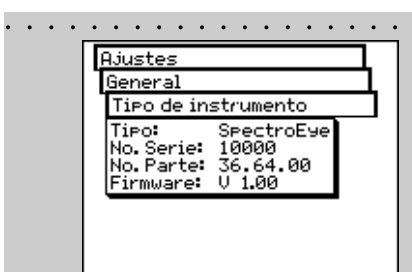

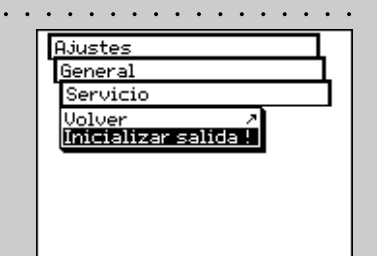

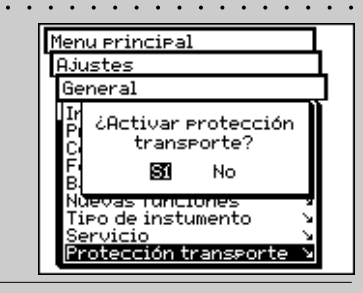

La protección transporte electrónica tiene que ser activada a cada transporte para evitar daños.

|            |                                                                                                    |    |                     | 262                      |          |
|------------|----------------------------------------------------------------------------------------------------|----|---------------------|--------------------------|----------|
|            | Menu principal<br>Ajustes<br>A definir por el usuario<br>Volver<br>Medición standard M<br>Acceso función<br>Impresora<br>Girar pantalla<br>Lenguaje                                                                                                    |    |                     | 2.0.2                    |          |
|            | Ajustes         A definir Por el usuario         Medición standard         Obler         Condiciones de medición >         Tolerancia Pasa/Falla >         Promediando >         Parámetros de función >                                                                            |    |                     |                          |          |
| ,Ċj        | Aqui se tendría que seleccionar la<br>configuración más frecuentemente<br>utilizada en el modo operativo.<br>De esta manera es posible<br>garantizar una base unitaria a<br>las medidas cromáticas, que<br>sucesivamente tendrá que ser<br>modificada solo según los<br>requisitos. |    |                     |                          |          |
|            | A definir por el usuario<br>Medición standard<br>Condiciones de medición<br>Accertar datos /<br>Filtro físico: No ±<br>Base blanco: Auto ±<br>Iluminación: D50 ±<br>Angulo de observ.: 2° ±<br>Densidad standard: DIN ±<br>Rechazar datos /                                         |    |                     |                          |          |
| ζ <b>ġ</b> | Si no se sabe cual filtro utilizar,<br>seleccionar NO para las medidas<br>espectrales y POL para las<br>densitométricas.                                                                                                    | _  |                     |                          |          |
|            |                                                                                                    | 62 | Spectro<br>2 • Modo | <b>Eye™</b><br>operativo | <b>)</b> |

#### · · 2.6.2 Ajustes base definidos por el usuario

Empezando desde el menú principal seleccionar

# Ajustes > A definir por el usuario

Aquí efectuar las siguientes configuraciónes:

- Girar pantalla
- Acceso función
- Impresora
- Medición standard
- Lenguaje

# 2.6.2.1 Medición standard

Las configuraciónes del menú Medición standard están consideradas como las de default. Se toman siempre como base para el trabajo con la medida singular, o se crea una serie o unos trabajos.

Para definir estas configuraciónes de base es necesario seleccionar, empezando desde el menú principal

Ajustes > A definir por el usuario > Medición standard

- y después sucesivamente:
- Condiciónes de medición

Todas las configuraciónes del menú Condiciones de medición tienen que ser efectuadas con mucho cuidado, porque influencian directamente los resultados de medida. Pueden ser modificadas en la barra de los símbolos de la ventana de medida y adecuados a las necesidades en cualquier momento.

Las condiciones de medición comprenden:

#### - Filtro físico . . .

Determinar si la medida tiene que ser efectuada con un filtro físico.

Son disponibles las configuraciónes del filtro siguientes:

- No -> sin filtro
- Pol -> filtro polarizador
- -> luz diurna aproximada - D65
- ද්**දි UVCut** -> supresión UV - Auto
  - -> selección automática

Si selecciona Auto, SpectroEye utilizará automáticamente el filtro físico habitualmente adoptado para la función selec cionada. Para las funciones de densitometría, éste es el filtro de polarización, mientras que para las funciones de espectrofotometría no se utiliza filtro.

#### - Base blanco

Para una medida espectral o de densidad correcta es necesario definir el correspondiente base blanco.

Son disponibles las seguientes configuraciónes:

- Auto -> selección automática
- Pap -> blanco papel
- Abs -> blanco absoluto

Seleccionando como blanco base Pap, cada medida sucesiva hace referencia exclusivamente a la capa de tinta impresa, mientras no se tiene presente el efecto cromático del papel. En este caso como base blanco es necesario medir siempre el papel utilizado.

Seleccionando Abs, además de la capa de tinta impresa, en la medida está integrado también el papel. La referencia del blanco integrado funciona como base blanco.

Para las configuraciónes Auto SpectroEye utiliza automaticamente el blanco base de costumbre para la función seleccionada. Para las funciones densitométricas este es el blanco del papel, mientras para las espectrofotometricas es el blanco absoluto como base.

- Iluminación

Para calcular los valores cromáticos espectrales seleccionar aquí la iluminación normalizada deseada. Las iluminaciones normalizadas más frecuentes son inmediatamente disponibles: A, C, D65, D50, F2, F7, F11

Los iluminantes normalizados de las series D y F pueden ser planteados a través de las voces del menú Dxx y Fxx. Después de haber cumplido la selección aparece una raya ulterior en la cual se puede seleccionar la temperatura

del color deseado.

Aqui son disponibles las iluminaciones: Fxx: da F1 a F12 Dxx: da D30 a D300

#### - Ángulo de observación

En el análisis de los valores colorimétricos el cálculo y el resultado dependen de la definición del ángulo de observación.

Por eso en esta raya del menú es necesario seleccionar el observador normal entre 2° y 10°.

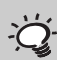

En la práctica las análisis densitometricas se refieren al papel utilizado (configuración Pap) mientras las análisis espectrofotométricas estan basadas sobre la referencia integrada del blanco (configuración Abs). Seleccionar la configuración Auto y modificar esta configuración solamente en casos particulares.

Por regla general, el iluminante que se utiliza para la industria de Artes Gráficas es el D50.

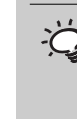

Es posible seleccionar libremente una de las dos configuraciónes. Es muy importante en este caso que en las comparaciones cromáticas la configuración seleccionada se mantenga siempre constante.

Por norma en los E.U. se utiliza el estandar de densidad ANSI T mientras en Europa el DIN. En principio es oportuno seleccionar la configuración correspondiente al set de filtros físicos del propio densitómetro.

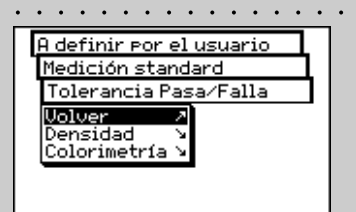

| ••••••                                                                                                    |
|----------------------------------------------------------------------------------------------------|
| Medición standard                                                                                                    |
| Tolerancia Pasa⁄Falla                                                                                                    |
| Densidad                                                                                                    |
| Aceptar datos →<br>⊿Black: 0.15±<br>⊿Cyan: 0.10±<br>⊿Magenta: 0.10±<br>⊿Yellow: 0.05±<br>⊿Especial: 0.10±<br>Rechazar datos → |

Las tolerancias planteadas en este menú tienen que ser consideradas esclusivamente como una primera recomendación. En general, es oportuno ajustar unos límites de tolerancia propios basados sobre las exigencias del cliente y los requisitos del producto.

# - Densidad standard

Si se desea utilizar el espectrofotómetro SpectroEye también como densitómetro es necesario definir con cual estandar de densidad tiene que trabajar.

En esta raya del menú elegir entre: DIN, DIN NB, ANSI A, ANSI E, ANSI I, ANSI T, SPI

Salvar las propias ajustes en los menús Condiciones de medición con Aceptar datos y continuar con:

# **Tolerancia Pasa/Falla**

Cuando se trabaja con series de medida o con trabajos, apenas después de la medida de la referencia y de la muestra se llega a una análisis que consiste en una valoración de pasa/falla. Si las medidas están comprendidas (validas) o excluidas (falladas) por los límites de tolerancia depende de los valores de tolerancia definidos en este menú.

La tolerancia están definidas en manera recíprocamente independiente para las medidas densitométricas y espectrales, procediendo como sigue:

# Empezando desde el menú Medición standard seleccionar Tolerancia Pasa/Falla > Densidad

Introducir sucesivamente las tolerancias relativas a los colores de procedimiento y a la densidad máxima. Estos valores de tolerancia describen cuanto es el valor de cuanto la densidad del pleno de una muestra medida puede alejarse de la densidad del pleno de la referencia.

## Ejemplo:

La propia referencia para cyan ha sido medida con una densidad del pleno de 1.55. En las configuraciónes ha sido planteado un valor de tolerancia de +/- 0.10. Todas las muestras medidas entran en el intervalo de densidad comprendido entre 1.45 y 1.65 y por eso en la zona de tolerancia admitida. Así en la ventana de medida se admiten como Pasa. Si las densidades de los plenos es superior o inferior estos límites, se admiten como Falla.

Pues, empezando desde el menú Medición standard · seleccionar

#### Tolerancia Pasa/Falla > Colorimetría

En la raya del menú visualizada **Fórmula:** seleccionar antes la fórmula para la cual se desea definir la tolerancia. Para la configuración entregada completa son disponibles las siguientes fórmulas y configuraciónes de tolerancia:

| Comprendido en el | - ∆L*∆a*∆b*  |
|-------------------|--------------|
| instrumento base  | - AE* CIELAB |

ද්දි Opciones

- ΔE CMC, ΔE FMCII, ΔE\*94, ΔE\*2000
- ∆E\* CIELUV
- ∆E mg
- $\Delta E$  Hunter Lab

Apenas se decide para una de estas fórmulas, los parámetros correspondientes se visualizan en una o más rayas. Después de la introducción salvar los valores de tolerancia con **Aceptar datos**.

Todas las sucesivas valoraciones de Pasa/Falla se refieren a esta fórmula y a las tolerancias aquí definidas. La valoración de pasa/falla se visualiza solamente si ha sido seleccionada la correspondiente función de medida.

Promedio

Para las muestras y las referencias no homogeneas SpectroEye puede calcular el promedio de varias medidas, para poder obtener los resultados óptimos aún en estos casos.

. . . . . . . . . . . . .

Empezando desde el menú **Medición standard** seleccionar **Promedio**.

Aqui es posible activar o desactivar el promedio automático, y también plantear el número de medidas que tienen que ser tomadas como referencia para el promedio. Si el promedio se activa, en la barra de los símbolos de la ventana de medida aparece un icono que consiente de modificar estas configuraciónes.

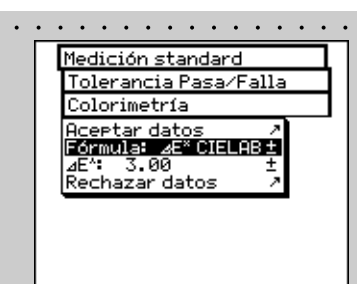

Las tolerancias aquí planteadas tienen que ser consideradas exclusivamente como una primera recomendación. En general, es oportuno ajustar unos límites de tolerancia propios basados sobre las exigencias del cliente y los requisitos del producto.

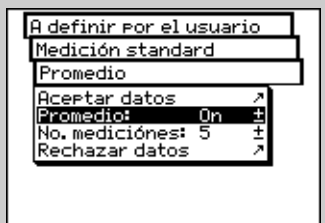

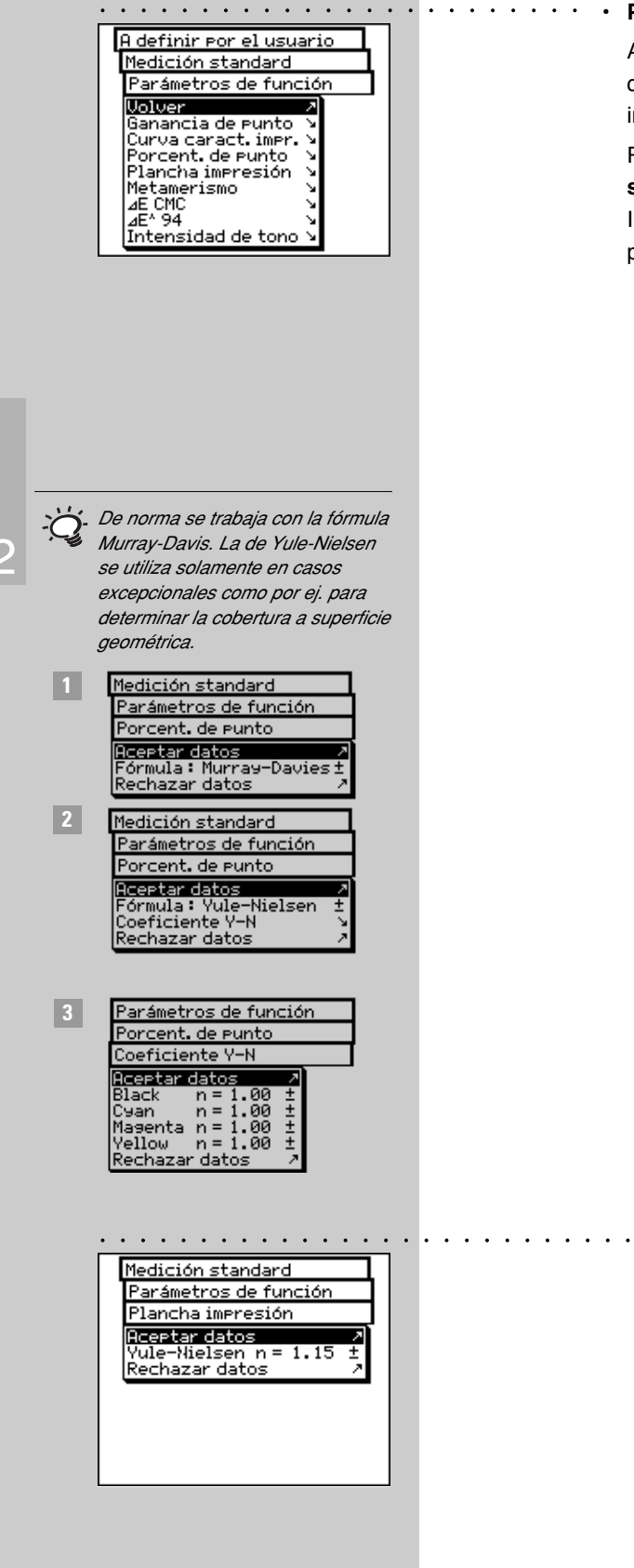

# Parámetros de función

Algunas funciones de medida se basan sobre parámetros que tienen que ser adecuados a las condiciones de trabajo individuales.

Para hacer esto, empezando desde el menú Medición standard seleccionar la voz Parámetros de función. Introducir uno después de otro los parámetros utilizados para las siguientes funciones:

- Ganancia de punto

Insertar los valores porcentajes de los mediostonos previstos en la banda de control de la impresión como los campos medios-tonos para la medida de la ganancia de punto del valor del tono.

- Curva caract. impr.

Configurar los niveles de los medios tonos con los cuales se tiene que crear la curva característica.

- Porcent. de punto

1

2

3

Para el cálculo de la cobertura a superficie son disponibles las fórmulas de cálculo según Murray-Davies y Yule-Nielsen. Mientras para la fórmula Murray-Davies el grado de absorción óptica de la luz está predefinido, en la fórmula de Yule-Nielsen este puede ser adaptado a las varias condiciones.

Seleccionar antes la voz del menú Fórmula:, con la cual tendrá que ser efectuado el sucesivo cálculo. Si se ha decidido para la fórmula Yule-Nielsen, en el menú aparece una raya en la cual es posible configurar el Coeficiente Y-N. Introducir aquí los valores para el black, cyan, magenta y yellow.

# Plancha impresión

 $\sqrt{3}$  En la medida de las planchas de impresión, para determinar la cobertura a superficie geométrica de la propia plancha de impresión plantear el factor Yule-Nielsen.

# ද**්**දි - Metamerismo

Determinando el índice de metamerismo se determina la modificación cromática recíproca de dos colores al cambio de la iluminación. Como primera iluminación se utiliza el que está definida en el menú

# Ajustes > A definir por el usuario > Medición standard > Condiciones de medición > lluminación

Introducir aquí las iluminación de prueba para los guales hay que determinar la modificación cromática respecto a la primera iluminación. Es posible definir un máximo de tres iluminantes de prueba.

<sub>£</sub>13 - ∆E CMC

Para calcular la distancia cromática según CMC aquí es necesario introducir los factores de correción válidos para la luminosidad (I) y croma (c).

<sub>€</sub><sup>1</sup>, ΔE\*94, ΔE\*2000

Para calcular la distancia cromática según  $\Delta E^*94$  ó ΔE\*2000 aquí es necesario introducir los factores de correción válidos para la luminosidad (kL), croma (kC) y tinta (kH).

# <్ర⊰ - Intensidad de tono

Para determinar la intensidad de tono, antes es necesario elegir uno de los varios métodos de cálculo al max. K/S, xyz peso K/S y Best Match  $\Delta E$ . Pues, a la voz Colorante introducir el tipo de tinta para la cual se desea determinar la intensidad de tono. Es posible elegir entre Tinta transparente, Tinta opaca y Tono del tejido.

Durante la medida en la barra de los símbolos de la ventana de medida hay el icono Parámetros de función. Por eso después de haber seleccionado las correspondientes funciones de medida es posible modificar todas las configuraciónes aquí efectuadas.

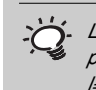

Los planteamientos recomendados para la industria de impresión son: I=2 V C=1.

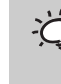

Los planteamientos recomendados para la industria de impresión son: kL=1, kC=1 y kH=1.

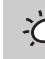

En general aquí no se cancela ni se inserta ningúna función pero se pone o no solamente a disposición en la superficie usuario.

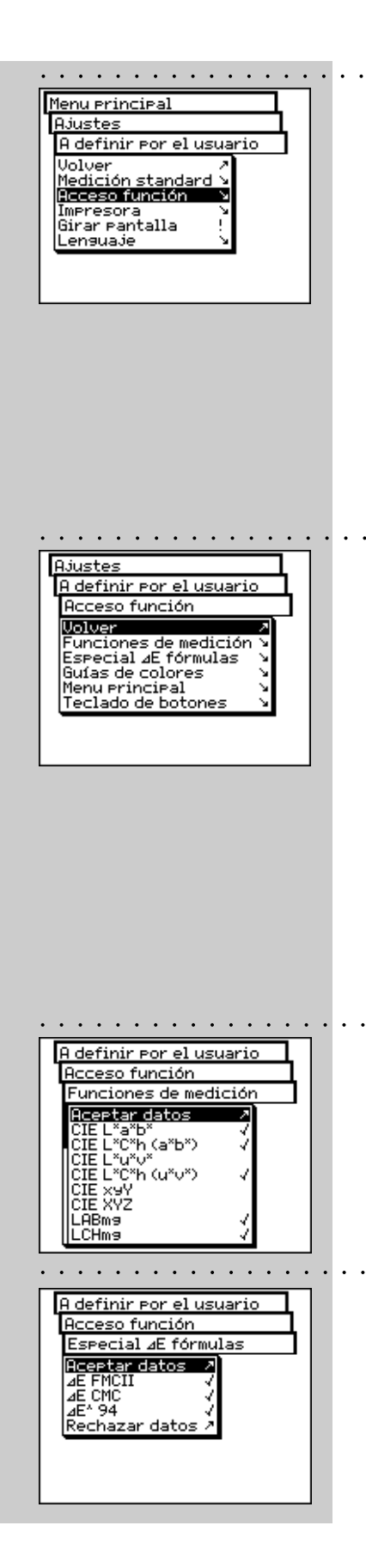

# 2.6.2.2 Acceso función

El entorno usuario puede ser adecuado de manera individual en el acceso a la función, según las especificas exigencias de utilización.

Si por ejemplo se desea utilizar vuestro SpectroEye como sencillo instrumento de medida de la densidad conectado con la impresora, se pueden «cancelar» todas las funciones espectrofotométricas.

Este planteamiento puede ser efectuado por diferentes usuarios separadamente uno de otro, en modo que cada colaborador tenga a disposición para su propio trabajo un entorno usuario óptimo.

Para activar y/o desactivar las funciones seleccionar en el menú principal:

Ajustes > A definir por el usuario > Acceso función En los varios ambientes de trabajo es posible efectuar los siguientes planteamientos:

- Funciones de medición
- Especial ΔE fórmulas
- Guías de colores
  - Menú principal
- Teclado de botones

En fase de selección de las rayas del menú, estas están señaladas con un «símbolo de señal» y puestas a disposición del usuario. Seleccionando las rayas del menú señaladas se cancela el «símbolo de señal». De esta manera esta función en la superficie usuario ya no será disponible. Las posibilidades de planteamiento de los diferentes sectores están explicadas en detalle aquí abajo:

## Funciones de medición

En el menú **Acceso función** seleccionar la raya Funciones de medición. En este menú se definen cuales funciones de medida pueden ser seleccionadas en la ventana de las medidas con el icono **Funciónes de medición**. Los planteamientos seleccionados se vuelven activos con el comando **Aceptar datos**.

## Especial $\Delta E$ fórmulas

En el menú Acceso función seleccionar la raya Especial ΔE fórmulas. Normalmente no se utilizan todas las fórmulas del intervalo colores aquí disponibles. Con el icono Fórmula ΔE se puede determinar que fórmula(s) ΔE-especial hay que poner disponible(s) en la ventana de medida. Los planteamientos seleccionados se vuelven activos con Aceptar datos.

68

## දැයි ∙ Guías de colores

En el menú **Acceso función** seleccionar la raya **Guías de colores**. Aquí existe la possibilidad de bloquear el acceso a ciertas guías colores estandar. Los planteamientos seleccionados se vuelven activos con **Aceptar datos**.

- Menú principal
   En el menú Acceso función seleccionar la raya Menú principal. Aqui existe la possibilidad de bloquear el acceso a ciertos ambientes del menú principal. Los planteamientos seleccionados se vuelven activos con Aceptar datos.

En el menú **Acceso función** seleccionadas las rayas **Teclado de botones > Botones**. Aquí se puede establecer cuales iconos de funciones

tendrán que ser disponibles en la barra de los símbolos de la ventana de medida. Los iconos seleccionados se vuelven activos con **Aceptar datos**.

Seleccionando la raya del menú **Globo de ayuda** en el menú **Teclado de botones** se puede definir sucesivamente si los iconos en la ventana de medida tendrán o no tendrán que ser explicados con la ayuda en línea.

#### 2.6.2.3 Impresora

Los resultados de medida pueden ser protocolados directamente sobre una impresora, sin utilizar ningún ordenador. En este caso la impresora se conecta a SpectroEye directamente a través la interface serial. Para que los valores puedan ser correctamente impresos sobre la impresora, es necesario indicar a SpectroEye cual impresora se quiere conectar.

Empezando desde el menú principal seleccionar: • • •

# Ajustes > A definir por el usuario > Impresora

y pues actuar como sigue:

- 1. Seleccionar antes la raya del menú **Tipo de impresora** y pues en la lista el modelo utilizado.
  - Impresoras disponibles:
  - Ningúna impresora
  - Sin formatear

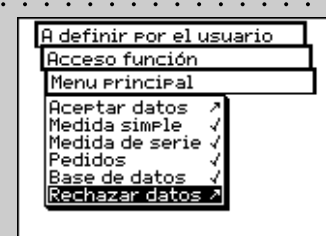

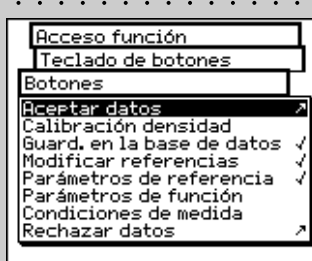

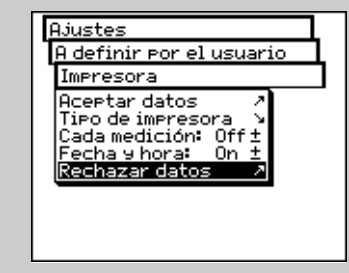

. . . . . . .

Leer también las sugestiones en el manual de vuestra impresora y las sugestiones para la conexión de una impresora con SpectroEye desde el capítulo 1.2.3.5 hasta el capítulo 1.2.3.6

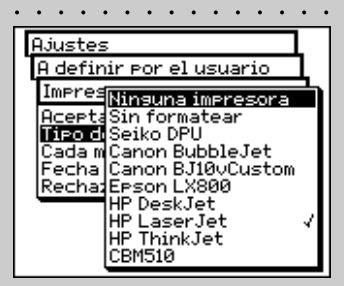

Si la propia impresora no está presente en la lista, consultar el relativo manual para ver si esta es compatible con uno de los aparatos indicados. Si no, seleccionar la configuración sin formatear.

- Seiko DPU
- Canon BubbleJet
- Canon BJ10vCustom
- EPSON LX800
- HP DeskJet
- HP LaserJet
- HP ThinkJet
- · CBM510
- 2. Si se desea que la fecha y la hora se introduzcan automáticamente en el protocolo de la impresora, seleccionar la raya del menú Fecha y hora y plantear la visualización sobre On.
- 3. El encabezamiento del protocolo de la impresora puede ser definido seleccionando la raya del menú Encabezado. Introducir el texto que tendrá que aparacer en el protocolo de la impresora, para esto 5 rayas son disponibles.
- 4. Salvar los datos planteados con Aceptar datos.

# 2.6.2.4 Girar pantalla

SpectroEye está concebido para ser utilizado con una sola mano: Al momento de la consigna el instrumento está listo para diestros. Para que también los zurdos puedan utilizar SpectroEye con facilidad, se puede girar la pantalla.

Empezando desde el menú principal seleccionar:

# Ajustes > A definir por el usuario > Girar pantalla

La visualización de la pantalla se gira inmediatamente.

# 2.6.2.5 Lenguaje

El software SpectroEye es disponible en varios idiomas. Para modificar el idioma seleccionar en el menú principal:

# Ajustes > A definir por el usuario > Lenguaje

La visualización se modifica una vez se selecciona el idioma pedido.

Manteniendo pulsada la tecla de medición durante más o menos 15 segundos, el programa pasa directamente al menú Lenguaje. De esta manera se puede pasar directamente de un idioma incomprensible a un idioma conocido.

| ľ | Menu principal           |
|---|--------------------------|
|   | Ajustes                  |
|   | A definir ¤or el usuario |
|   | Volver /                 |
|   | Medición standard 🎽      |
|   | Impresora                |
|   | Girar Pantalla !         |
|   | Lenguaje V               |
|   |                          |
|   |                          |

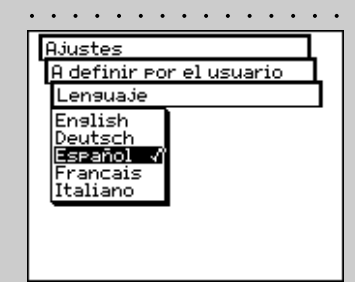

# న్ర 3.1 Best Match

| 3.1.1 Generalidades                                   | 72 |
|-------------------------------------------------------|----|
| 3.1.2 Configuración de la función                     | 73 |
| 3.1.3 Realización de mediciones                       | 73 |
| 3.1.4 Interpretación de los resultados de la medición | 74 |

Puesta en marcha

# Modo operativo 2

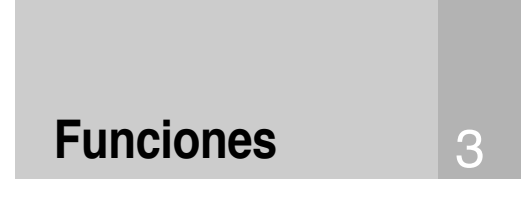

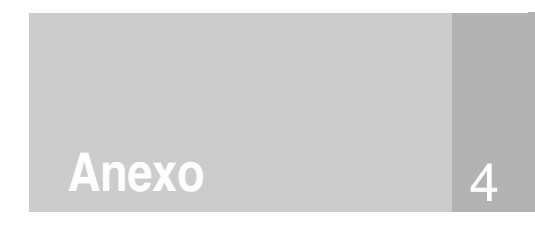

óptimo) de SpectroEye le permite establecer rápida y fácilmente si una mezcla de colores corresponde al color final indicado o si, por el contrario, se necesita mezclar un nuevo lote. La desviación del color se calcula de acuerdo con las diferencias densitométricas v colorimétricas entre la referencia y los colores de muestra. Las desviaciones colorimétricas se presentan como ΔE (diferencia de color) y las diferencias densitométricas se presentan como D (diferencia de densidad). La medida densitométrica también le ayuda a la hora de imprimir colores especiales y al comprobar la escala de colores. Con ella se indica el grosor deseado de las capas (en la impresión offset) y la concentración (impresión flexográfica y en huecograbado) con la que debe imprimirse un color para conseguir una reproducción lo más parecida

posible al color deseado.

También se puede utilizar la función

Best Match para igualar y mezclar colores, así como para un posterior

comprobado del color durante la impresión. Así, se pueden detectar desde el principio hasta las más leves desviaciones del color final,

lo cual ahorra tiempo y material

y evita la necesidad de tener que finalizar un proceso de impresión en el que los colores no son

lo suficiente precisos.

La función Best Match (Ajuste

# 3. Funciones

En este capítulo estudiaremos detenidamente las funciones seleccionadas que ponen de manifiesto la alta calidad de SpectroEye.

# 3 3.1 Best Match

# 3.1.1 Generalidades

En la siguiente ilustración se puede ver cómo funciona la función **Best Match** con la ayuda del espacio de color CIELAB, con un ejemplo de dos sombras de verde distintas.

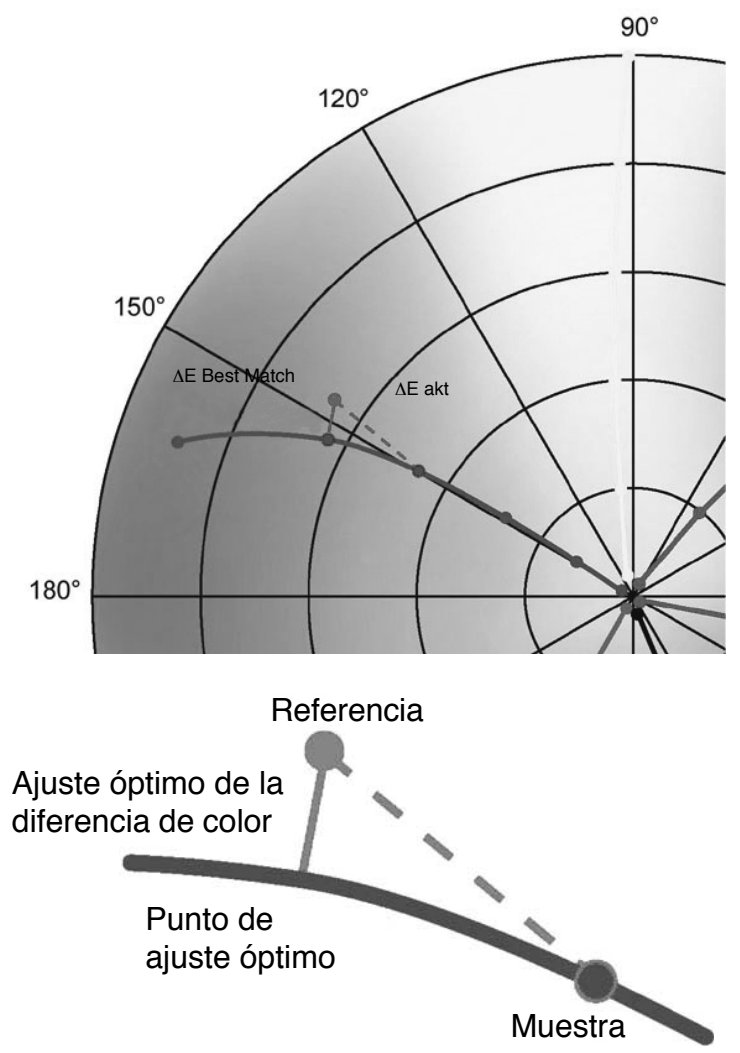

La curva describe el movimiento del hueco que se produce al cambiar la densidad de la tinta con respecto a su concentración. La longitud de la línea que describe una conexión perpendicular entre el punto de referencia y la curva corresponde al ajuste óptimo del valor nominal.
### 3.1.2 Configuración de la función

Seleccione la opción **Medición individual** del **Menú principal**.

Seleccione el icono Función de medición.

Seleccione la función Best Match. • • •

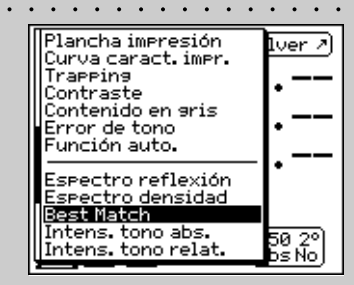

### 3.1.3 Realización de mediciones

P

ffDl

En primer lugar, mida siempre el **Papel blanco**. • • Para ello, seleccione la opción Papel blanco, sitúe el módulo de medición en el punto que desea medir y pulse el tecla de medida.

Ahora mida **Color de referencia**. Para ello, seleccione **Referencia**, sitúe el módulo de medición sobre el punto que desea medir y realice la medición.

En la pantalla aparece la **Densidad D** medida, con su correspondiente **Longitud de onda**. En el ejemplo, se utiliza una sombra de verde como color de referencia. La densidad D se mide con una longitud de onda de 640 nm y es 1,43.

Para ello, seleccione el icono **Seleccionar de la base de datos** y seleccione el color deseado (por ejemplo, colores de la gama Pantone).

Ahora puede medir el color que desea comparar. Elija **Muestra**.

Coloque el módulo de medición sobre el punto que desea medir y realice la medición.

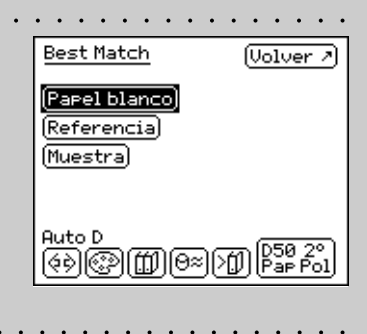

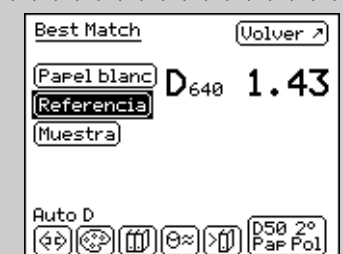

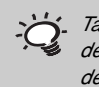

También es posible copiar de la base de datos, combinaciones especiales de color sin necesidad de utilizar una tabla de referencia sobre papel.

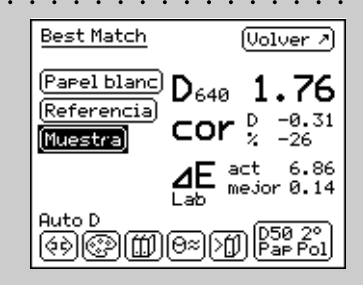

3

e

En cada tarea de impresión se determina la Diferencia de color AE máxima permitida. Si el valor de ΔE óptima es superior a la  $\Delta E$  especificada, no es posible conseguir la calidad de color que se desea cambiando la densidad.

> Si desea más información sobre impresión, consulte el apartado 2.4.1.5: Impresión de los valores de medida.

### 3.1.4 Interpretación de los resultados de la medición

En el ejemplo, se ha medido otra sombra de verde distinta cuya Densidad D es de 1,76 a 640 nm. A continuación puede verse la **Corrección cor** recomendada para conseguir unos resultados óptimos. Debería cambiar la Densidad D por -0,31/-26% de su color de referencia para conseguir la correspondencia del color más parecida posible al color deseado.

La diferencia de color AE act indica el grado de semejanza del color actual con respecto al color final deseado. En el ejemplo  $\Delta E$  act es 6,86. Si se aplican a la densidad los cambios sugeridos, es posible conseguir una diferencia de color **ΔE óptima** como **Best match** (la mejor coincidencia posible). En el ejemplo  $\Delta E$  act es 0,14.

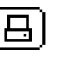

Es posible imprimir el resultado de la medición seleccionando el icono Imprimir.

| 4.1 | Limpiar la placa blanca de calibración | 76 |
|-----|----------------------------------------|----|
| 4.2 | Condiciones de la garantía             | 77 |
| 4.3 | Datos Técnicos                         | 78 |
| 4.4 | Certificado de conformidad             | 79 |

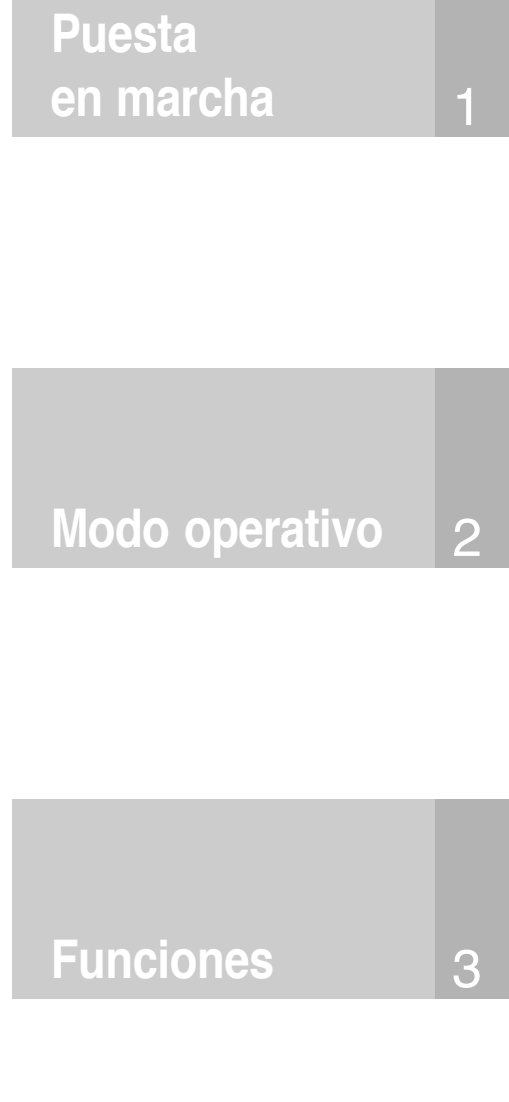

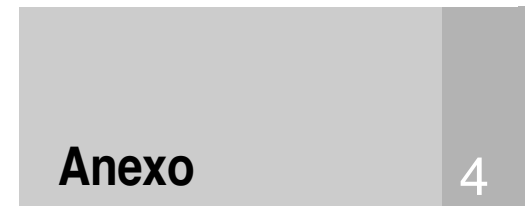

No utilice aire comprimido para soplar el polvo de su instrumento SpectroEye!

No deberá limpiar, bajo ninguna circunstancia, partes no especificadas en la descripción!

X-Rite le recomienda que verifique regularmente su SpectroEye con NetProfiler y/o que lo vuelva a certificar. Póngase en contacto con su proveedor de X-Rite o con su servicio técnico de X-Rite más cercano para obtener más información sobre la recertificación.

# 4. Anexo

el tope.

### 4.1 Limpiar la placa blanca de calibración

La placa blanca de calibración se debe limpiar al menos una vez al año (dependiendo del uso y del polvo en el ambiente).

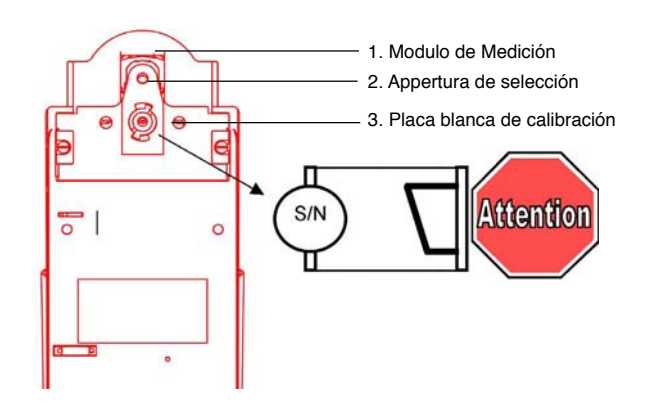

- Saque el módulo de medición seleccionando el ítem «Carro» en el menú Servicio:
  Ajustes > General > Servicio
- utilice la herramienta de la placa blanca para girar en sentido antihorario el contador de la placa blanca de calibración hasta
- Retire la placa blanca de calibración con la ayuda de una herramienta de tarjeta blanca.
- Humedezca un bastoncillo de algodón o una bayeta sin pelusa en alcohol y, con cuidado, limpie la placa blanca de calibración.

# IMPORTANTE: La placa blanca de calibración se debe montar según se muestra arriba (plano inclinado).

 Introduzca el módulo de medición seleccionando el ítem «Carro» en el menú servicio:
Ajustes > General > Servicio

### 4.2 Condiciones de la garantía

X-Rite Incorporated ("X-Rite") garantiza que cada uno de los instrumentos fabricados están libres de defectos, tanto de materiales como de mano de obra (excluyendo la batería) por un periodo de 12 meses, a menos que se apliquen normas locales diferentes. Esta garantía quedará satisfecha con la reparación o sustitución, según decisión de X-Rite, de cualquier pieza o piezas, sin cargo alguno incluyendo la mano de obra, FOB (Franco a bordo) en sus instalaciones o servicio técnico autorizado.

Esta garantía perderá su validez en aquellos casos en los que el producto sea reparado, alterado o modificado por personal ajeno a X-Rite o por personas que no hayan sido expresamente autorizadas por X-Rite para la realización de reparaciones y también en los casos donde exista abuso, uso incorrecto o negligencia o no se utilice de acuerdo a las instrucciones publicadas por X-Rite.

X-Rite se reserva el derecho de realizar cambios en el diseño o mejoras en sus productos sin obligación alguna de incluir dichos cambios en los productos previamente fabricados. Mediante la subsanación de los defectos, la reparación o sustitución, se darán por cumplimentadas todas las obligaciones de la garantía por parte de X-Rite.

ESTA GARANTÍA SUSTITUYE EXPLÍCITAMENTE CUALQUIER OTRA GARANTÍA EXPRESA O IMPLÍCITA, INCLUYENDO CUALQUIER GARANTÍA IMPLÍCITA DE COMERCIABILIDAD O APTITUD PARA CUALQUIER PROPÓSITO EN PARTICULAR. ESTA OBLIGACIÓN DE GARANTÍA SE LIMITA A LA REPARA-CIÓN O SUSTITUCIÓN DE LA UNIDAD DEVUELTA A X-RITE O A UN SERVICIO TÉCNICO AUTORIZADO PARA ESE PROPÓ-SITO.

Este acuerdo será interpretado de acuerdo a las leyes del Estado Norteamericano de Michigan correspondiendo la jurisdicción a los tribunales del Estado de Michigan a elección de X-Rite, Incorporated.

This agreement shall be interpreted in accordance with the laws of the State of Michigan and jurisdiction and venue shall lie with the courts of Michigan as selected by X-Rite, Incorporated.

## 4.3 Datos Técnicos

|                   |                             | SpectroEye LT                                                      | SpectroEye                    | Opciones                                                   |
|-------------------|-----------------------------|--------------------------------------------------------------------|-------------------------------|------------------------------------------------------------|
| Funciones de      | Sistemas cromáticos         | CIE L*a*b*, CIE L*C*h (a*b*),                                      | CIE L*a*b*, CIE L*C*h (a*b*), | CIE XYZ, CIE xyY; CIE L*u*v*, CIE L*C*h (u*v*),            |
| medición          |                             | ∆E* CIELAB                                                         | ∆E* CIELAB                    | $\Delta E$ CIELUV;LABmg, LCHmg, $\Delta Emg$ ; Hunter Lab, |
|                   |                             |                                                                    |                               | ∆E Hunter Lab; RxRyRz                                      |
|                   | Fórmulas especiales de      | Opcional                                                           | ΔE*2000, ΔE*94, ΔE CMC,       | Metamerismo                                                |
|                   | desviación de color         |                                                                    | ∆E FMCII,                     |                                                            |
|                   | Densitometría               | Densidad, todas las densi-                                         | Densidad, todas las densi-    | plancha impresión, contenido en gris,                      |
|                   |                             | dades (balance de grises),                                         | dades (balance de grises),    | error de tono                                              |
|                   |                             | ganancia de punto, porcentaje                                      | ganancia de punto, porcentaje |                                                            |
|                   |                             | de punto, superposición,                                           | de punto, superposición,      |                                                            |
|                   |                             | contraste, característica de                                       | contraste, característica de  |                                                            |
|                   |                             | Impresion, funcion Auto                                            | Impresion, funcion Auto       | Concetro de deneidad                                       |
|                   | Espectrolotometria          | opcional                                                           | Best Match                    | Espectro de defisidad                                      |
|                   | Guías de colores            | opcional                                                           | PANTONE Formula Guide         | DIC Color Guide: HKS E. K. N v Z                           |
|                   |                             |                                                                    | (coated, uncoated, matte)     | , , ,                                                      |
|                   | Intensidad de tono          | opcional                                                           | opcional                      | Absoluto (K/S) y relativo (K/S)                            |
|                   | Blancura y amarillez        | opcional                                                           | opcional                      | Blancura CIE, Blancura ASTM E313, Blancura                 |
|                   |                             |                                                                    |                               | Berger, Blancura Stensby, ISO brillo R457,                 |
|                   |                             |                                                                    |                               | amarillez ASTM E313, amarillez ASTM D1925,                 |
|                   | Funcionas do materiaión     | anaional                                                           | anaianal                      | espacio de color CIE                                       |
| Condiciones do    | Base blanco                 | Absoluto relativo                                                  | opcional                      | FIOLECCION de los parametros, Multiusuario                 |
| medición          | Tipos de iluminación        | D50 D65 A C D30 D300 F1                                            | F12                           | -                                                          |
|                   | Observadores estándar       | 2°, 10°                                                            |                               | _                                                          |
|                   | Estándares de densidad      | ISO Status A, ISO Status E, ISO Status I, ISO Status T,            |                               | -                                                          |
|                   |                             | DIN 16536, DIN 16536 NB, SPI                                       |                               | _                                                          |
|                   |                             |                                                                    |                               |                                                            |
| Tecnología de     | Análisis espectral          | Retícula de difracción holográfica                                 |                               | _                                                          |
| medicion          | Rango espectral             | desde 380 nm hasta 730 nm                                          |                               | _                                                          |
|                   | Resolución física           | 10 nm (resolución interna: 3,3 nm)                                 |                               | -                                                          |
|                   | Apertura de medición        | 45 mm ó 3.2 mm (seleccionable baio pedido)                         |                               | _                                                          |
|                   | Fuente luminosa             | Tungsteno en bulbo a gas, iluminación de tipo A                    |                               | _                                                          |
|                   | Filtros físicos             | No (lámpara incandescente), Polarizado,                            |                               | _                                                          |
|                   |                             | D65 (Aproximado a la luz diurna), Opcional filtro rayos UV         |                               | _                                                          |
|                   | Tiempo de medida            | Aproximadamente 1,5 s                                              |                               |                                                            |
|                   | Rango de medida             | Densidad DIN 16536: 0,0D-2,5D                                      |                               | _                                                          |
|                   | Protocolo interinstrumental | Típico 0,3 ∆E* CIELAB, ó 0,15 _E CMC(2:1)                          |                               |                                                            |
|                   |                             | media basada en 12 placas BC                                       | RA (D50, 2°)                  | _                                                          |
|                   | Linearidad                  | ± 0,01D                                                            |                               | _                                                          |
|                   | Repetibilidad a corto plazo | 0,02 ∆E* CIELAB (D50, 2°), val                                     | or medio de 10 mediciones     |                                                            |
|                   |                             | a intervalos de 10 segundos so                                     | bre blanco                    | _                                                          |
|                   | Repetibilidad densidad      | Densidad DIN 16536 (repetibilio                                    | dad ±0,01D):                  |                                                            |
|                   |                             | Sin filtro 0,0D-2,5D, amarillo 0,0                                 | JD-2,0D                       |                                                            |
|                   | Rueda de filtro             | Filtro poi 0,0D-2,2D, amarilio 0,                                  | 0 D-1,8D                      | -                                                          |
|                   | Calibración del blanco      | Automático sobre placa blanca                                      | integrada                     | _                                                          |
|                   | Control de instrumento      | Control automático de la calibra                                   | ación espectral               | _                                                          |
|                   | Reconc. filtro densidad     | Manual y automático                                                | •                             | _                                                          |
|                   | Promedio                    | Promedio para valores de medida múltiples                          |                               | -                                                          |
|                   | Detección de color          | Asignación manual y automática de muestras a referencias           |                               | _                                                          |
| Interfaz de datos | Interfaz de datos serie     | RS232C con velocidad de trans                                      | smisión:                      |                                                            |
| Euopto do         | Pataría intorna             | de 300 a 57,600                                                    | 200 mAb                       | _                                                          |
| alimentación      | Alimentación SpectroEve     | Baterias NIMH nominal 7,2 V, 1300 MAh                              |                               | _                                                          |
| annenaciun        | Requisitos adaptador o a    | desde 85 Vc al hasta 270 Vc al desde 47 Hz hasta 63 Hz             |                               | _                                                          |
|                   | Tiempo de carga             | Aproximadamente 3 horas, desconexión automática                    |                               | _                                                          |
|                   | Estado de carga             | Comprobación y visualización automáticas de la capacidad           |                               | -                                                          |
|                   | Mediciones por carga        | Aproximadamente 3000                                               |                               | _                                                          |
| Datos mecánicos   | Dimensiones                 | 24,5 cm de largo, 8,3 cm de an                                     | cho, 8 cm de alto             |                                                            |
|                   | Peso                        | Aproximadamente 990 g, (2,18                                       | lb)                           | _                                                          |
| Condiciones       | Temperatura de almacenaje   | -20 °C a 50 °C                                                     |                               | _                                                          |
| ambientales       | Temperatura de trabajo      | 10 °C a 35 °C                                                      |                               | _                                                          |
|                   | Humedad                     | max. 80%, no condensable                                           |                               | - Datas técnisse suistes s                                 |
|                   | General                     | Utilizar solo en interiores, solo se puede utilizar hasta 4000 mNN |                               | Dalos lechicos sujelos a                                   |
|                   |                             | Ciase de sobretension II, grado                                    | ue sucieuau z                 | modificaciones sin previo aviso.                           |

### Certificado de conformidad 4.4

### **EC-DECLARATION OF CONFORMITY**

The undersigned, representing the following manufacturer

X-Rite Europe AG Althardstrasse 70 CH-8105 Regensdorf Switzerland

herewith declares that the product

Spectrophotometer SpectroEye

is in conformity with the provisions of the following EC directive(s) (including all applicable amendments)

73/23/EEC Eléctrical equipment for use within specified voltage limits 89/336/EEC Electromagnetic compatibility

and that the standards and/or technical specifications referenced overleaf have been applied.

Last two digits of the year in which the CE marking was affixed: 99

CH-8105 Regensdorf, 1. Feb. 1999

Th. Senn Vicepresident

G. Bonafini Program Manager

14. Senn S. Bonnfini

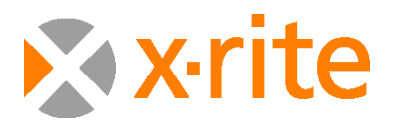

### Headquarters

**European Headquarters** 

4300 44th Street SE, Grand Rapids, MI 49412 USA Phone: 800-248-9748 or +1 616-803-2000

Althardstrasse 70, CH-8105 Regensdorf, Switzerland Phone: +41 44-842-2400

Visit us at xrite.com © 2007, X-Rite. All rights reserved. ™Trademark of X-Rite. Part No. SPE-MA-ES